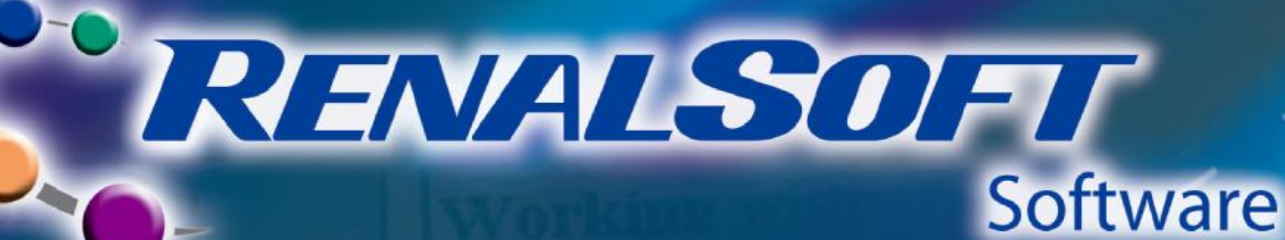

Medical Record

Care Pathways

Dialysis

Reports

Devices

# Reference Guide

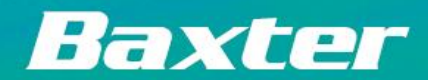

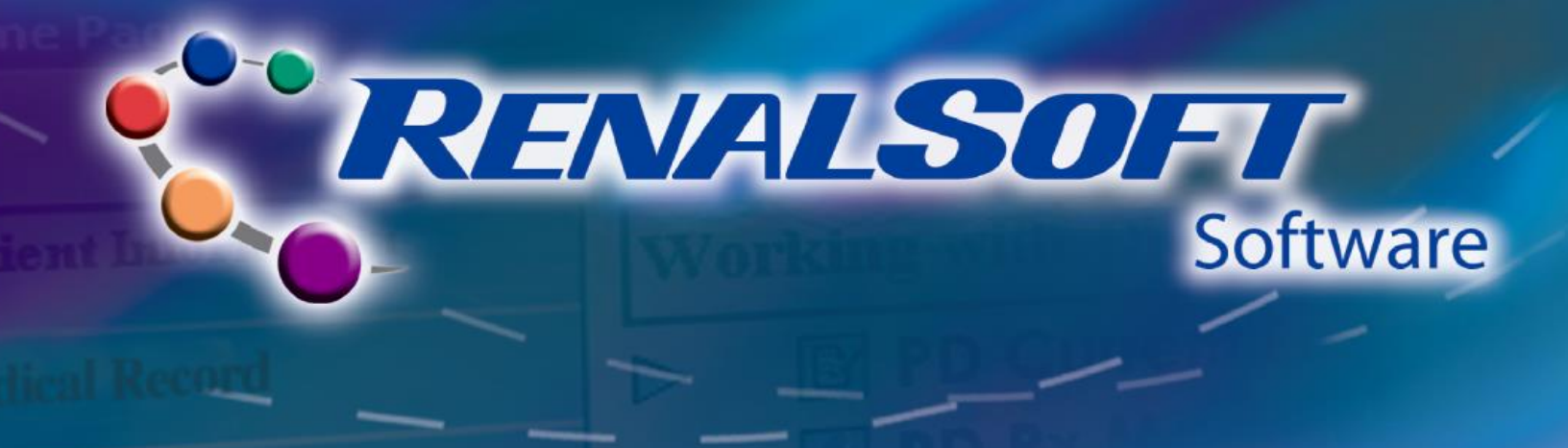

The purpose of this reference guide is to provide you guidance on some basic and advanced functions in the RenalSoft Software.

# **Table of Contents**

# **Basic Features**

- Navigate Help
- Administration
  - Set Up Favorites
  - Manage/Edit Staff

# **Advanced Features**

- PD Treatment Record
- PD Compliance Profile
- PD Rx Management
- HD/PD Access Management (POET)
  - Lab Set Up
  - Add Access
  - Infection
  - Non-Infection
- <u>Reporting</u>

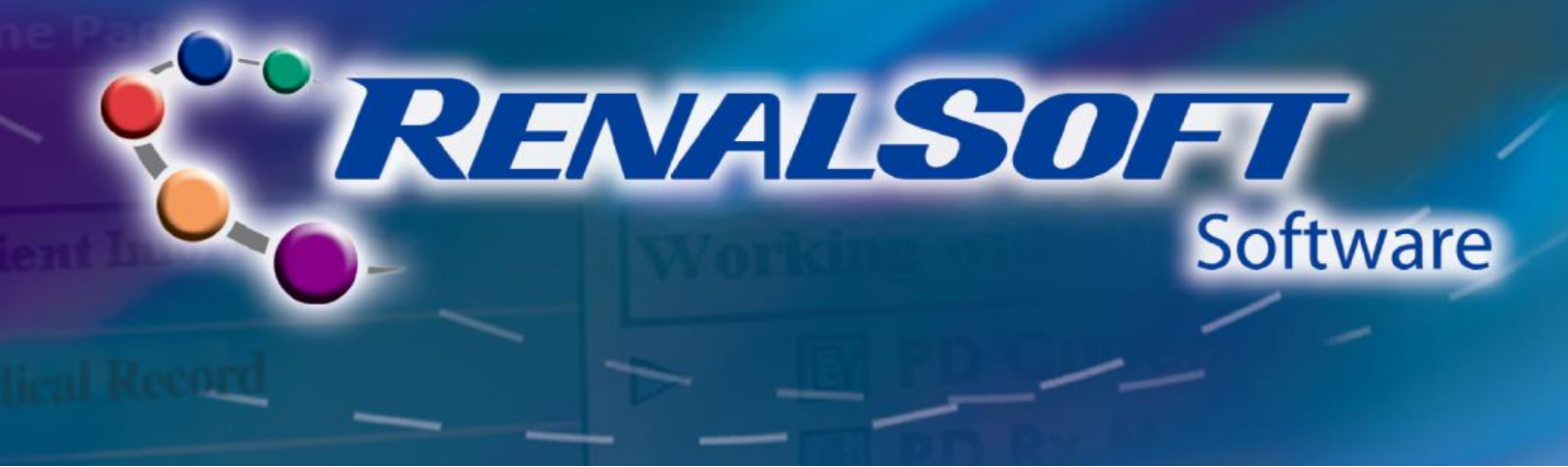

# **Navigate Help**

**HOME** 

The Help feature provides detailed descriptions of the RenalSoft Software components.

# Step 1: Access Help

On the Home page, click the Help button on the tool bar at the top of the screen.
 Note: There are three ways to search for the help content, which is through the Contents tab, Index tab, and the Search tab.

| Baxter RenalSoft(TM)         |                    |          |             |         |         |        |      |
|------------------------------|--------------------|----------|-------------|---------|---------|--------|------|
| File Edit Patient Medical Re | cord Care Pathways | Dialysis | Maintenance | Reports | Devices | Window | Help |
| Home 🗾 Back                  | D Next             | ? Help   |             |         |         |        |      |
| 🥙 Home Page                  |                    |          |             |         |         |        |      |
| ▷ Patient Information        | Working wit        | h Patie  | nt Informa  | tion    |         | 1      |      |
| Medical Record               | Demog              | graphics |             |         |         |        |      |
| Care Pathways                | 🛐 New P            | atient   |             |         |         |        |      |
| Dialysis                     | Select             | Patients | Groups      |         |         |        |      |
| Reports                      | IO DO              | List     |             |         |         |        |      |
| Devices                      |                    |          |             |         |         |        |      |
| Maintenance                  |                    |          |             |         |         |        |      |
| Utilities                    |                    |          |             |         |         |        |      |

# Search for Help via the Contents Tab

- Click the **plus** sign icon next to a relevant topic on the **Contents** tab to view the subtopics.
- Click the **plus** sign icon next to a sub-topic to view the list of topics.
- Click a relevant topic to view the specific help topic.

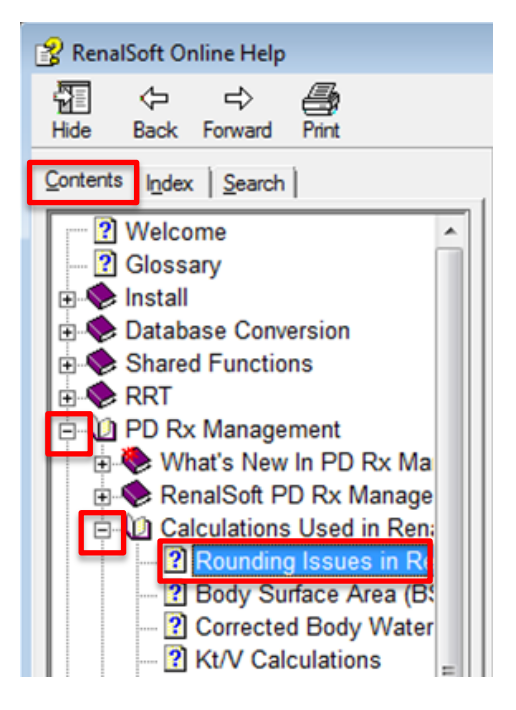

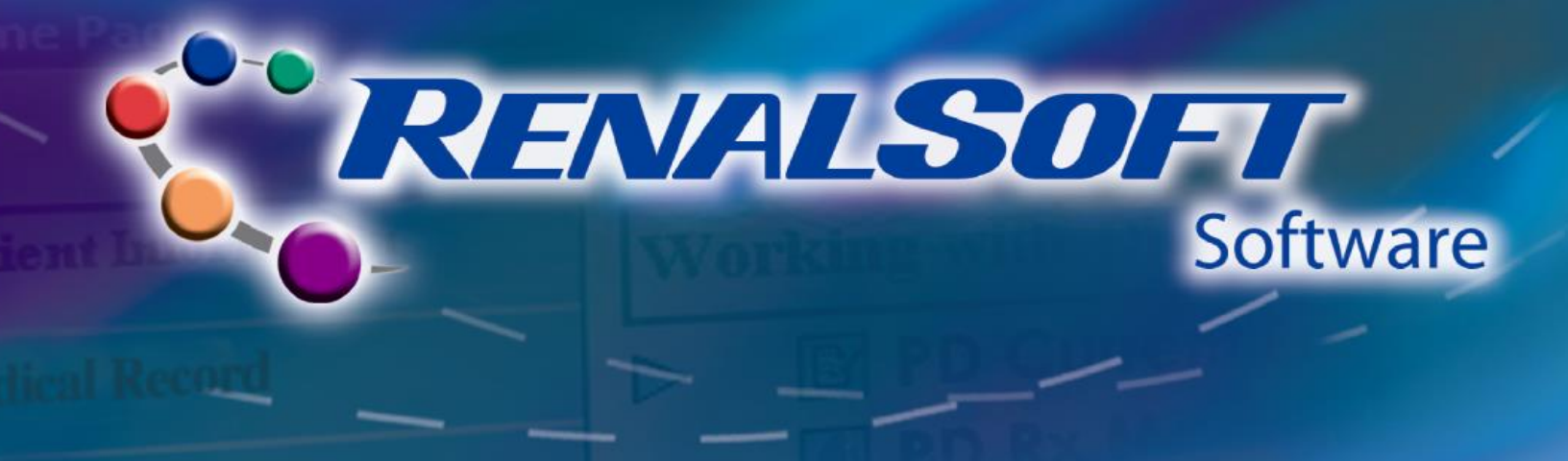

### Search for Help via the Index Tab

- Click the Index tab.
- Enter the relevant keyword, for example, *PRO*, in the **Keyword** field. The list of topics displays.
- Click the topic name to view the specific help topic.

| 😵 RenalSoft Online Help                                                                                                    |  |
|----------------------------------------------------------------------------------------------------|--|
| 월                                                                                                    |  |
| Contents Index Search Type in the keyword to find:                                                                                                    |  |
| PRO Card, Erasing                                                                                                    |  |
| PRO Card Adapter<br>PRO Card Adapter Batteries<br>PRO Card Adapter Into<br>Floppy Drive<br>PRO Card Adapter Software<br>PRO Card Adapter/SmartMedia USB<br>PRO Card Adapter/USB SmartMedia Care<br>PRO Card Adapter/USB SmartMedia Devic |  |

# Search for Help via the Search Tab

- Click the **Search** tab.
- Enter the keyword, for example, Erase PRO Card, in the Keyword field.
- Click the **List Topics** button to view related topics.
- Click the relevant topic to view it.

| 😵 Rena       | Soft Or            | nline Help          | 1.1              |
|--------------|--------------------|---------------------|------------------|
| Hide         | Back               | <b>⇒</b><br>Forward | Print            |
| Content      | s   I <u>n</u> dex | Search              |                  |
| Type in      | the keyw           | ord to find         | 5                |
| Erase F      | RO card            |                     |                  |
|              |                    |                     | List Topics      |
| Select ]     | opic to d          | isplay:             |                  |
| Erasin       | a PRO              | Card                |                  |
| Genera       | the Pro            | ard Adapte          | er/USB SmartMedi |
| III VVIILINC | ule rie            | scription_          | unito_une_rho_c  |

😵 Help

For more information about navigating help, refer to the following Help sections in the RenalSoft Software:

Shared Functions  $\rightarrow$  Using Online Help  $\rightarrow$  Help Organization

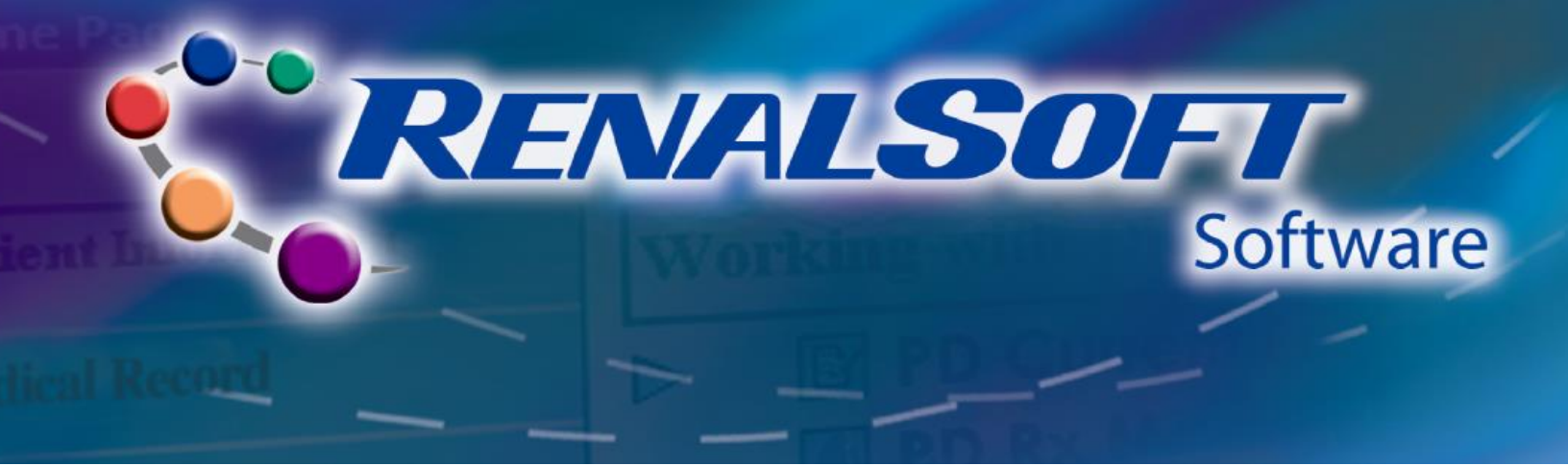

# **Administration – Set Up Favorites**

**HOME** 

Favorites offer shortcuts to frequently used features and information. There are three sections within Favorites: My Favorites, My Reports, and My Patient Groups.

### Step 1: Set Up My Favorites

- Locate the feature to add to your favorites.
- Right-click the feature name. A pop-up displays.
- Click Add to Favorites in the pop-up.
- Confirm the feature has been added to the **My Favorites** window.

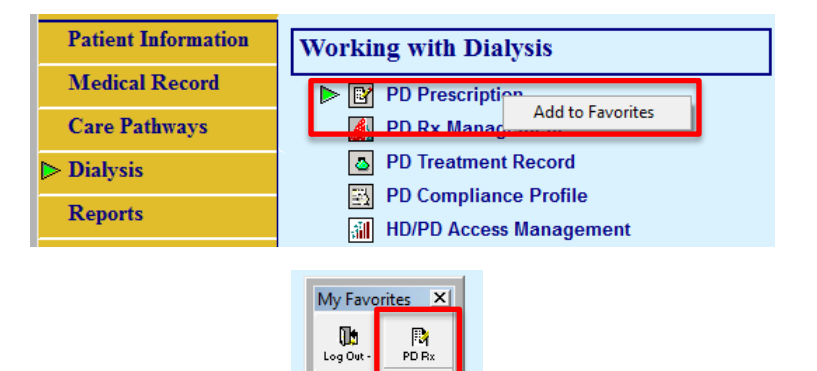

# Step 2: Set Up My Reports

- Click **Reports** in the left Navigation menu. The **Working with Reports** menu displays.
- In the Working with Reports menu, click the plus and minus signs besides each folder to expand or collapse the folders and locate the desired report.
- Right-click the Report name. A pop-up window displays.
- Click Add to Favorites in the pop-up window.
- Confirm that the feature has been added to the **My Reports** window.

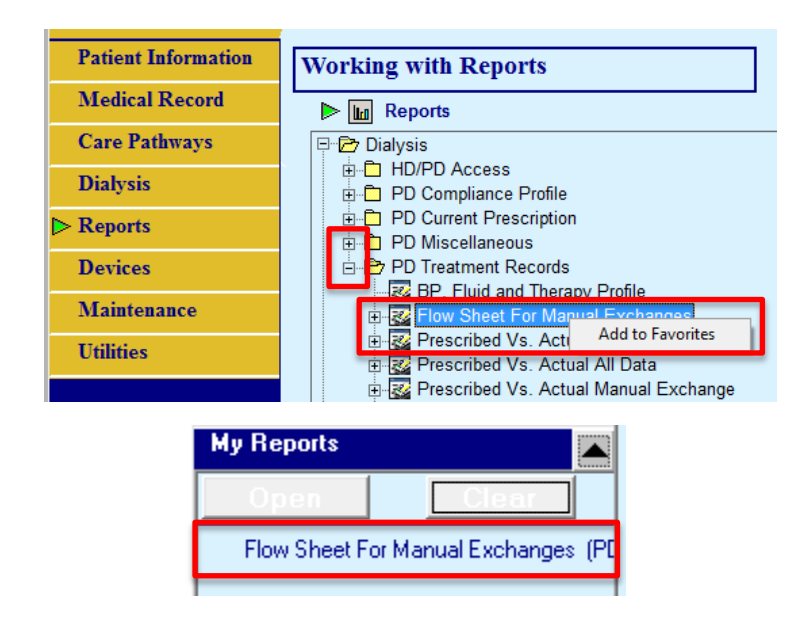

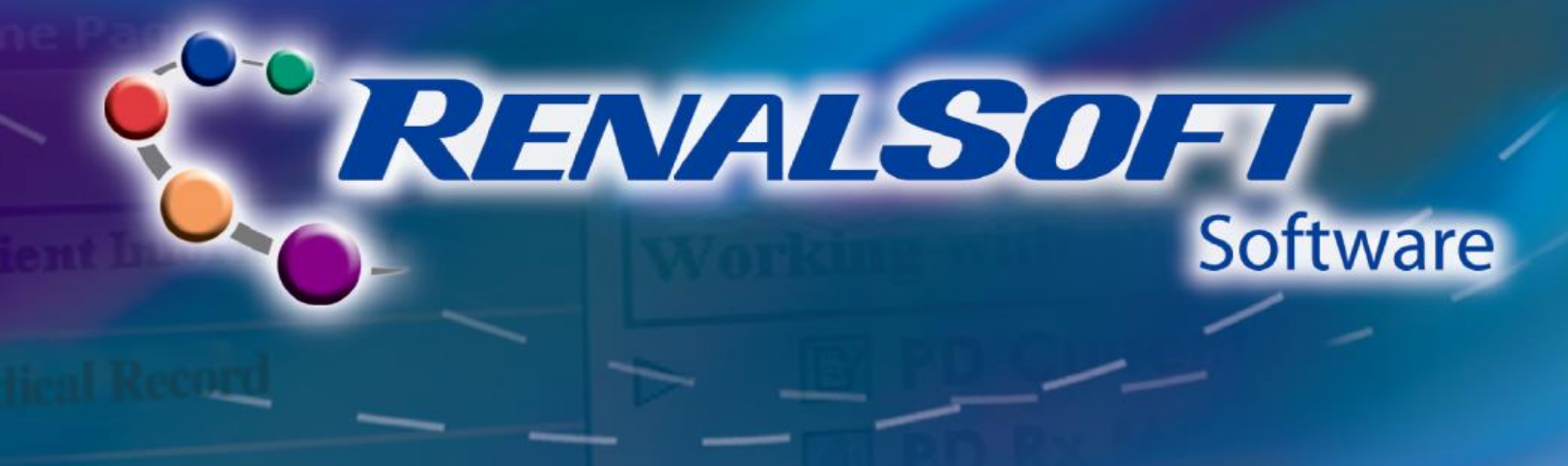

# Step 3: Set Up My Patient Groups

My Patient Groups allows you to quickly locate patients.

- Locate the My Patient Groups window on the Home Page and click the down arrow. The My Patient Groups window expands.
- Right-click an unassigned patient group icon. A pop-up window displays.
- Click Assign Group in the pop-up window. The Patient Groups popup window appears.
- Select the desired Patient Group from the **Patient Groups** pop-up window.
- The selected group displays in the **My Patient Groups** window.
- Right-click the group and select the View Patient List option to view the list of patients in the group. Selecting a patient from the list puts that patient in context in the RenalSoft Software.

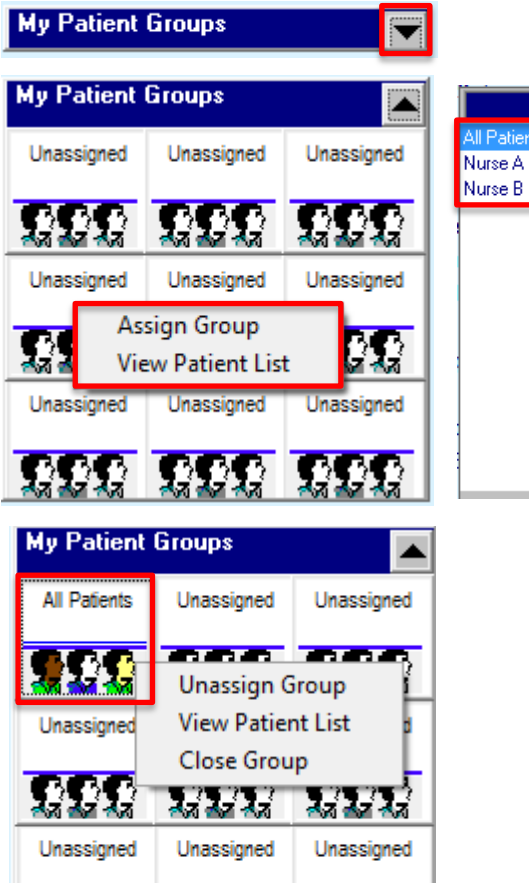

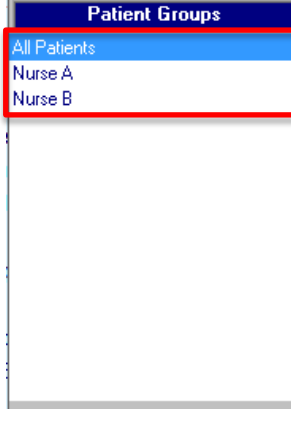

% Help

For more information about setting up favorites, refer to the following Help sections in the RenalSoft Software:

222 222 222

User Guide  $\rightarrow$  General  $\rightarrow$  Home Page Orientation

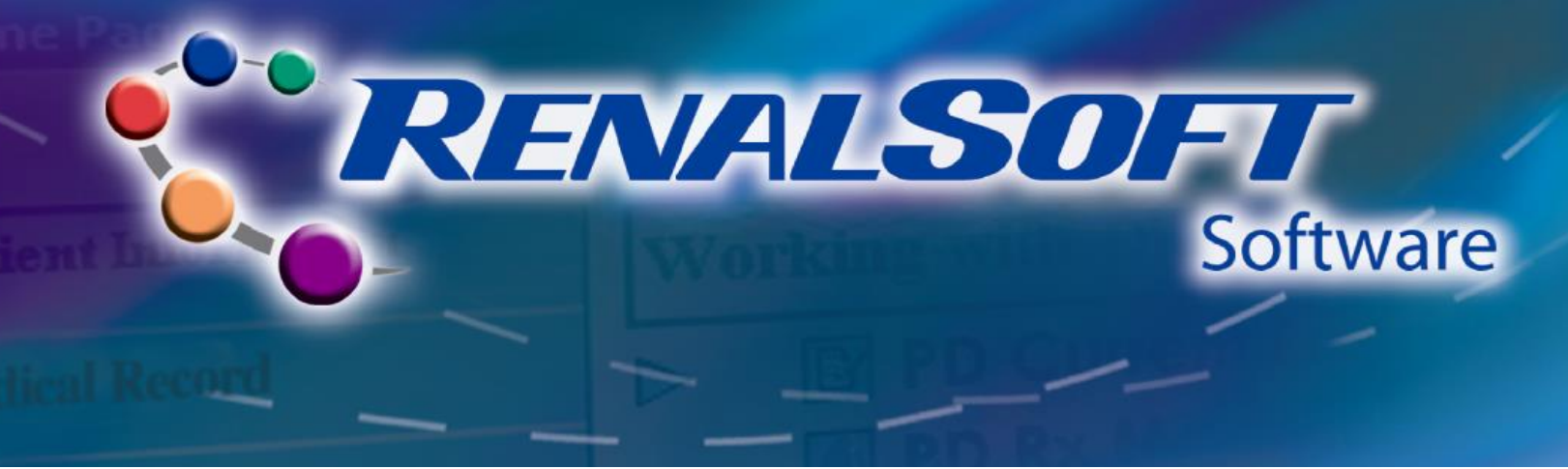

# **Administration – Manage/Edit Staff**

HOME

# Step 1: Access Staff Record

- Click Maintenance in the left Navigation menu. The Working with Maintenance menu displays.
- Click Staff Records in the Working with Maintenance menu. The Staff Records screen displays.

| Patient Information | Working with Maintenance |
|---------------------|--------------------------|
| Medical Record      | Change Password          |
| Care Pathways       | Diagnosis Codes          |
| Dialysis            | Home Page Setup          |
| Diarysis            | 🔁 Labs                   |
| Reports             | Medication               |
| Devices             | New Staff                |
| ⊳ Maintenance       | Patient Groups           |
| Utilities           | Bost Reminders           |
|                     | Preferences              |

# Step 2: Edit Address (optional)

- On the **Staff Records** screen, click the **Address** tab.
- Modify the address, as required.
- Click the **Save** button.

| Name ADMIN ADM                   | IN                                                                                                    | •                  |                                       |   |
|----------------------------------|----------------------------------------------------------------------------------------------------|--------------------|---------------------------------------|---|
| Staff                            |                                                                                                    | @ Phone/E-mail     | 🗊 Security                            |   |
| 🔹 🕳 Address Type                 | Address                                                                                                    | City               | State                                 | [ |
|                                  |                                                                                                    |                    |                                       |   |
|                                  |                                                                                                    |                    |                                       |   |
|                                  |                                                                                                    |                    |                                       |   |
|                                  |                                                                                                    |                    |                                       |   |
| •                                |                                                                                                    |                    | <b>•</b>                              | 1 |
| Addres                           | s Type                                                                                                    | •                  | <b>&gt;</b>                           | 1 |
| Addres A                         | s Type                                                                                                    | •                  | <u>&gt;</u>                           | 1 |
| 4 Addres A                       | S Type                                                                                                    | • •                | <u>&gt;</u>                           | ļ |
| Addres     A     State/Pr        | S Type ddress<br>City control of the second second sec |                    | <b>)</b>                              | j |
| Addres A                         | S Type ddress City City City City City City City City                                                                                                    | ▼ ♦<br>Postal Code | <b>&gt;</b>                           | Į |
| Addres A<br>Addres A<br>State/Pr | S Type ddress ddress City City City United States                                                                                                    | Postal Code        | • • • • • • • • • • • • • • • • • • • | 1 |

# 🕦 Quick Tip

Custom values can be added to any drop-down list by clicking the  $\blacksquare$  button next to the drop-down. This displays **Select Lists Maintenance** window, where by clicking the **New** button you can enter a customer value. Remember to click the **Save** button to commit the changes.

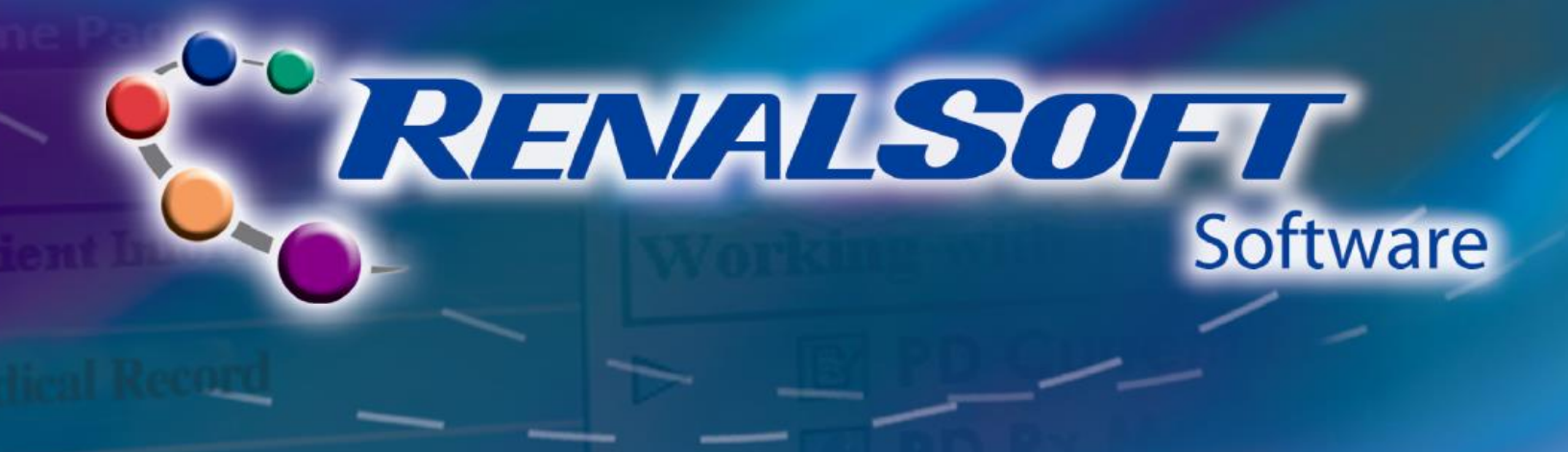

# Step 3: Edit Phone/Email (optional)

- On the **Staff Records** screen, click the **Phone/E-mail** tab.
- Modify the phone and email details, as required.
- Click the **Save** button.

| Na              | me ADMIN ADMIN |            | •                         |            |  |
|-----------------|----------------|------------|---------------------------|------------|--|
| Staff           |                | Address    | <sup>™</sup> Phone/E-mail | 🖾 Security |  |
| <b>+</b> =<br>▶ | Phone Type     | Phone      | Ext.                      | Remarks    |  |
|                 | E-mail Tupe    | E-mail Add | ess                       | Remarks    |  |
|                 | • mai type     |            |                           |            |  |
|                 | <u> </u>       |            | 1                         |            |  |

# **Step 4: Edit Security Details**

- On the **Staff Record**s screen, click the **Security** tab.
- Modify the security details, as required.
- Click the **Save** button.

|                                                         | N ADMIN                                     |                           |             |     |
|---------------------------------------------------------|---------------------------------------------|---------------------------|-------------|-----|
| Staff                                                   | Address                                     | 🐨 Phone/E-mail            | 🖾 Security  |     |
| Lo                                                      | gin Name ADMIN                              |                           |             |     |
|                                                         | Password *****                              |                           |             |     |
| Verify New                                              | Password ****                               |                           |             |     |
|                                                         | Profile ADMIN                               | <b>T</b>                  |             |     |
| View A                                                  | Il Patients 🔽                               |                           |             |     |
| Lo                                                      | gin Status Active                           | •                         |             |     |
| Authorized fr                                           | or Sign off 🔲                               |                           |             |     |
| JDE Accour                                              | t Number                                    | Clinic JDE Account Number |             |     |
| Initial Home Page Setu                                  | p                                           |                           |             |     |
| Default Setup                                           |                                             |                           |             |     |
| C Copy Existing Setup                                   |                                             | - Envel                   | Disk Line   | 6au |
| <ul> <li>Process Bar</li> <li>Manu Equaritan</li> </ul> | <ul> <li>Patient Group Favorites</li> </ul> | contes                    |             | new |
|                                                         | It hepoter avoites                          | Import                    | Evnort      |     |
| Je Menu Pavontes                                        |                                             |                           | M D M M M M |     |

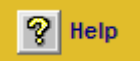

For more information about editing staff information, refer to the following Help sections in the RenalSoft Software:

Shared Functions  $\rightarrow$  Administrator Only Functions  $\rightarrow$  Staff Information  $\rightarrow$  Staff Records  $\rightarrow$  Add/Modify/Delete Staff Records

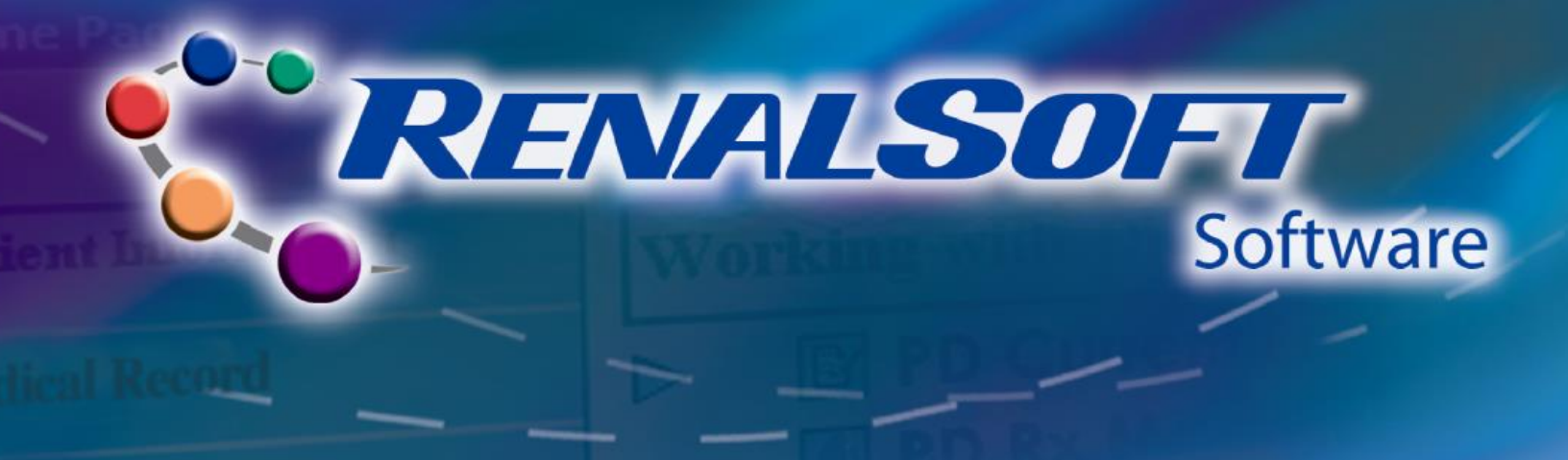

# PD Treatment Record

**HOME** 

PD Treatment Record is an important report/document showing the report of treatment on a daily basis. There are three main tabs in the PD Treatment Folder: Therapy Summary Tab, Messages Tab, and the Reports Tab.

# Step 1: Access PD Treatment Record

- Click Dialysis in the left Navigation menu. The Working with Dialysis menu displays.
- Click **PD Treatment Record** in the **Working with Dialysis** menu.

# **Step 2: Select Patient**

- Click the Name drop-down list to look for and select a patient.
- If the desired patient cannot be found in the drop-down list, click the folder icon next to the drop-down field to search for the patient.

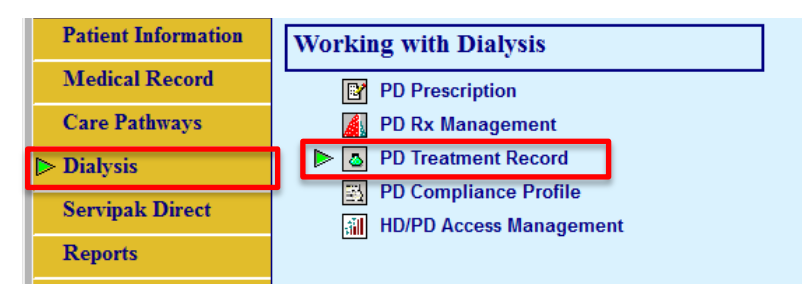

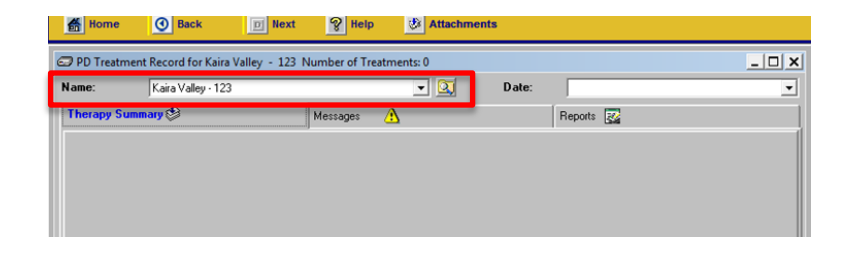

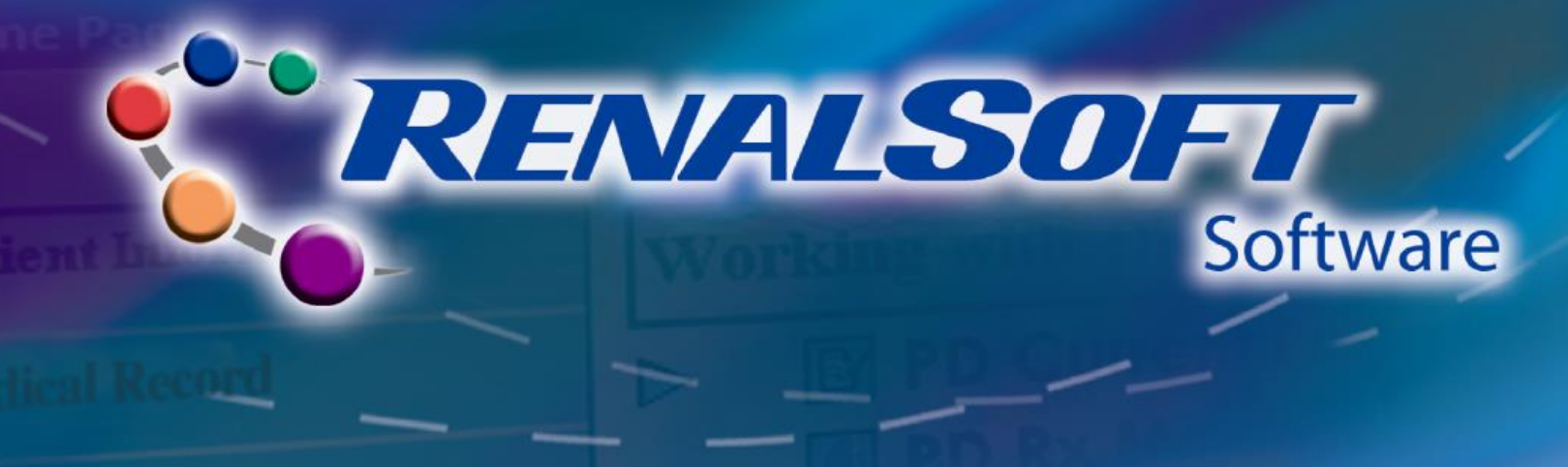

# **Step 3: Review Therapy Summary**

# Therapy Summary Tab

- The most recent Therapy Summary displays.
- The view defaults to the **Therapy Parameters** subtab, which compares the prescribed treatment parameters with the actual treatment parameters.
- To view historic treatment summaries, click the **Date** drop-down.
- Discrepancies between what was prescribed and the Actual therapy administered will appear highlighted in Yellow.
- Click the Therapy Details sub-tab to view the actual treatment details on a cycleby-cycle basis.
- To view the Therapy Details, click Night or Day, if available, otherwise continue.

| Intrapy Summary       Messages       Prescribed       Actual       Prescribed       Actual         Therapy Mode:       CCPD IPD       CCPD IPD       Min Drain Vot       85       2       8         Fill Mode:       Standard       Initial Drain Alarm/Vot       85       2       8         Total Volume:       15000 ml       14375 ml       UF Goal/Zotal UF:       1200 ml       145         Therapy (hrs:min):       09:30       09:56       UF Goal/Zet Hour UF:       1200 ml       193         Fill Volume:       3000 ml       2935 ml       Number of Cycles:       4       11227       01:27         Dextrose:       Same       Same       Same       Same       1000 ml       2935 ml       Calc/Avg Dwell (hrs:min):       01:27       01:27       01:27         Dextrose:       Same       Same       Same       Same       1000 ml       2935 ml       Calc/Avg Dwell (hrs:min):       01:27       01:27       01:27       01:27       01:27       01:27       01:27       01:27       01:27       01:27       01:27       01:27       01:27       01:27       01:27       01:27       01:27       01:27       01:27       01:27       01:27       01:27       01:27       01:27       01:27 <th>ame:</th> <th>Annie Anderso</th> <th>n - Ga-01</th> <th></th> <th></th> <th>- 🔟</th> <th>Date:</th> <th>1/17/1999 19:5</th> <th>57:24</th> <th></th>                                                                                                    | ame:            | Annie Anderso     | n - Ga-01             |            |          | - 🔟          | Date:          | 1/17/1999 19:5        | 57:24     |                |
|----------------------------------------------------------------------------------------------------|-----------------|-------------------|-----------------------|------------|----------|--------------|----------------|-----------------------|-----------|----------------|
| Prescribed     Actual     Prescribed     Actual       Therapy Mode:     CCPD IPD     CCPD IPD     Min Drain Vot     85     %     86       Fill Mode:     Standard     Standard     Initial Drain Alam/Vot     3400     346       Total Volume:     15000 ml     14979 ml     UF Goal/Total UF:     1200 ml     1495       Fill Volume:     3000 ml     2939 ml     Number of Cycles:     4       Last Fill Volume:     3000 ml     2939 ml     Calc/Avg Dwell (hrs:min):     01:27       Dextrose:     Same     Same     Same     0     01:27       Manual Exchanges:     0     0     0     Initial Concentration 1:     Dianeal PD-21.5     Dianeal PD-22.5       Night Concentration 2:                                                                                                    | herapy Sumr     | nary 🏷            |                       | Mes        | ssages 🔥 |              |                | Reports 🔯             |           |                |
| Therapy Mode:       CCPD IPD       CCPD IPD       Min Drain Vot       85       %       85         Fill Mode:       Standard       Standard       Initial Drain Alam/Vot       3400       346         Total Volume:       15000 ml       14979 ml       UF Goal/Z total UF:       1200 ml       1495         Therapy (hrs:min):       09:30       09:56       UF Goal/Z Hour UF:       1200 ml       1495         Fill Volume:       3000 ml       2939 ml       Number of Cycles:       4       1         Last Fill Volume:       3000 ml       2939 ml       Calc/Avg Dwell (hrs:min):       01:27       01:27         Dextrose:       Same       Same       Same       Same       1       1       1       1       1       1       1       1       1       1       1       1       1       1       1       1       1       1       1       1       1       1       1       1       1       1       1       1       1       1       1       1       1       1       1       1       1       1       1       1       1       1       1       1       1       1       1       1       1       1       1       1                                                                                                    |                 |                   | Prescribed            | _          | Actual   |              |                | P                     | rescribed | Actual         |
| Fill Mode:       Standard       Standard       Initial Drain Alarm/Vot.       3400       3460         Total Volume:       15000 ml       14973 ml       UF Goal/Z total UF:       1200 ml       145         Therapy (hts:min):       09:30       09:56       UF Goal/Z Hour UF:       1200 ml       133         Fill Volume:       3000 ml       2995 ml       Number of Cycles:       4                                                                                                    |                 | Therapy Mode:     | CCPI                  | D IPD      | CCPD     | IPD          |                | Min Drain Vol: 🛛      | 85 %      | 85             |
| Total Volume:       15000 ml       14979 ml       UF Goal/Z total UF:       1200 ml       1450         Therapy (hrs:min):       09:30       09:56       UF Goal/Z Hour UF:       1200 ml       1930         Fill Volume:       3000 ml       2935 ml       Number of Cycles:       4       1000         Last Fill Volume:       3000 ml       2939 ml       Calc/Avg Dwell (hrs:min):       01:27       01:2         Dextrose:       Same       Same       Same       Same       1000 ml       1000 ml       10                                                                                                    |                 | Fill Mode:        | Standard              | [          | Standard |              | Initia         | al Drain Alarm/Vol: 🛛 | 3400      | 3483           |
| Therapy (hrs:min):       09:30       09:56       UF Goal/24 Hour UF:       1200 ml       193         Fill Volume:       3000 ml       2935 ml       Number of Cycles:       4       1         Last Fill Volume:       3000 ml       2939 ml       Calc/Avg Dwell (hrs:min):       01:27       01:2         Dextrose:       Same       Same       Same       Same       1       1       1       1       1       1       1       1       1       1       1       1       1       1       1       1       1       1       1       1       1       1       1       1       1       1       1       1       1       1       1       1       1       1       1       1       1       1       1       1       1       1       1       1       1       1       1       1       1       1       1       1       1       1       1       1       1       1       1       1       1       1       1       1       1       1       1       1       1       1       1       1       1       1       1       1       1       1       1       1       1       1       1 <td></td> <td>Total Volume:</td> <td>15000</td> <td>ml [</td> <td>14979 n</td> <td>ıl</td> <td>l</td> <td>JF Goal/Total UF: [</td> <td>1200 ml</td> <td>1453 r</td>                                                                                                    |                 | Total Volume:     | 15000                 | ml [       | 14979 n  | ıl           | l              | JF Goal/Total UF: [   | 1200 ml   | 1453 r         |
| Fill Volume:       3000 ml       2995 ml       Number of Cycles:       4         Last Fill Volume:       3000 ml       2999 ml       Calc/Avg Dwell (hrs:min):       01:27       01:27         Dextrose:       Same       Same       Same       Same       Image: Same       Image: Same                                                                                                    | Tł              | erapy (hrs:min):  | 09:30                 | [          | 09:56    |              | UF             | Goal/24 Hour UF: [    | 1200 ml   | 1937 r         |
| Last Fill Volume:       3000 ml       2999 ml       Calc/Avg Dwell (hrs:min):       01:27       01:27         Dextrose:       Same       Same                                                                                                    |                 | Fill Volume:      | 3000                  | ml [       | 2995 n   | ıl           |                | Number of Cycles:     | 4         | 4              |
| Dextrose:     Same       Manual Exchanges:     0       0     0       Flow Sheet Information:       Heater Bag:     Dianeal PD-2 1.5       Dianeal PD-2 1.5     Dianeal PD-2       Night Concentration 1:     Dianeal PD-2 1.5       Night Concentration 2:     Night Concentration 3:       Last Fill Concentration:     Dianeal PD-2 2.5       Dianeal PD-2 2.5     Dianeal PD-2 2.5       Herapy Parameters III:     Additional Rx Information       Image: Parameters III:     Optional Manual Exchange Info                                                                                                    | L               | .ast Fill Volume: | 3000                  | ml [       | 2999 n   | ıl           | Calc/A         | vg Dwell (hrs:min): [ | 01:27     | 01:27          |
| Manual Exchanges: 0 0 Flow Sheet Information:<br>Heater Bag: Dianeal PD-21.5 Dianeal PD-2<br>Night Concentration 1: Dianeal PD-21.5 Dianeal PD-2<br>Night Concentration 2: Night Concentration 3: 2<br>Night Concentration 3: 2<br>Last Fill Concentration: Dianeal PD-22.5 Dianeal PD-2<br>Night Concentration 3: 2<br>Last Fill Concentration: Dianeal PD-22.5 Dianeal PD-2<br>Night Concentration 3: 2<br>Last Fill Concentration: Dianeal PD-22.5 Dianeal PD-2<br>Night Concentration 3: 2<br>Last Fill Concentration: Dianeal PD-22.5 Dianeal PD-2<br>Night Concentration: Dianeal PD-22.5 Dianeal PD-2<br>Night Concentration: Dianeal PD-2<br>Night Concentration: Dianeal PD-2<br>Night Concentration: Dianeal PD-2<br>Night Concentration: Dianeal PD-2<br>Night Concentration: Dianeal PD-2<br>Night Concentration: Dianeal PD-2<br>Night Concentration: Dianeal PD-2<br>Night Concentration: Dianeal PD-2<br>Night Concentration: Dianeal PD-2<br>Night Concentration: Dianeal PD-2<br>Night Co |                 | Dextrose:         | Same                  | ſ          | Same     |              |                |                       |           |                |
| Heater Bag       Dianeal PD-21.5       Dianeal PD-21.5         Night Concentration 1:       Dianeal PD-21.5       Dianeal PD-21.5         Night Concentration 2:       Night Concentration 2:       Night Concentration 3:         Sampleted by Baster' on Wednesday, December 11, 2002 at 100.39 pm       Last Fill Concentration:       Dianeal PD-22.5         Herapy Parameters IIII:       Additional Rx Information       Ifference         Percent Parameters IIII:       Optional Manual Exchange Info       Ifference                                                                                                    | Man             | ual Exchanges:    | 0                     | [          | 0        | Flow She     | et Informatic  | n:                    |           |                |
| Night Concentration 1: Dianeal PD-2 1.5 Dianeal PD-2 Night Concentration 2: Night Concentration 2: Night Concentration 3: Last Fill Concentration: Dianeal PD-2 2.5 Dianeal PD-2 herapy Parameters                                                                                                    |                 |                   |                       |            |          |              | Heater Bag     | Dianeal PD            | -21.5 Di  | aneal PD-21.5  |
| Night Concentration 2: Night Concentration 3: Last Fill Concentration: Dianeal PD-2.2.5 Dianeal PD-2.2.5 Dianeal PD-2.5 Dianeal PD-2.5 Dianeal PD-2.5 Dianeal PD-2.5 Dianeal PD                                                                                            |                 |                   |                       |            |          | Night C      | oncentration 1 | : Dianeal PD          | -21.5 Di  | aneal PD-21.5  |
| Night Concentration 3: Last Fill Concentration: Dianeal PD-2.2.5 Dianeal PD-2.2.5 Dianeal PD-2.5 Dianeal PD-2.5 Dianeal PD-2.5 Dianeal PD-2.5 Dianeal PD-2.5 Dianeal PD-2.5 Dianeal PD-2.5 Diane                                                                                            |                 |                   |                       |            |          | Night C      | oncentration 2 | :                     |           |                |
| Descripted by 'Baiter' on Vednesday, December 11, 2002 at 100.39 pm       Last Fill Concentration: Dianeal PD-2.2.5 Dianeal PD-2.2.5 Dianeal PD-2.5 Dianeal PD-2.5 Dianeal PD-2.5 Dianeal PD-2.5 Dianeal PD-2.5 Dianeal PD-2.                                                                                                    |                 |                   |                       |            |          | Night C      | oncentration 3 | :                     |           |                |
| herapy Parameters III herapy Control Annual Exchange Info                                                                                                    |                 |                   | D                     |            |          | Last Fill    | Concentration  | Dianeal PD            | -2 2.5 Di | aneal PD-2 2.5 |
| herapy Parameters iii Additional Rx Information III                                                                                                    | ompreced by Eas | kter on wednesday | , December 11, 2002 ( | at 1:00:38 | pm       |              |                |                       |           |                |
| nerapy Details 🖉 Dotional Manual Exchange Info                                                                                                    | herapy Para     | meters 🏢          |                       |            |          | Additional F | Rx Information | IIF                   |           |                |
|                                                                                                    | nerapy Details  | é                 |                       |            |          | Optional M   | anual Exchang  | je Info ⊘             |           |                |

| 🖅 PD Treatment | t Record for Annie Anderson - (                                                                                                    | Ga-01 Number of Tre                                                                                                    | atments: 45                                                            |                              |                                                                                      | <u> </u> |
|----------------|----------------------------------------------------------------------------------------------------|----------------------------------------------------------------------------------------------------|------------------------------------------------------------------------|------------------------------|--------------------------------------------------------------------------------------|----------|
| Name:          | Annie Anderson - Ga-01                                                                                                    |                                                                                                    | - 🔍                                                                    | Date:                        | 1/17/1999 19:57:24                                                                   | •        |
| Therapy Summ   | nary 🧐                                                                                                    | Messages 🔥                                                                                                    |                                                                        |                              | Reports 🔯                                                                            |          |
|                | Therapy Mode:<br>Initial Drain Volume:<br>Last Fill Volume:<br>Manual Drain:<br>Total Fill Volume:<br>Total Drain Volume:<br>Total UF Volume:<br>Average UF/Cycle:<br>Average Fill Time:<br>Average Drain Time:<br>Average Drain Time:<br>Completed by 'Baster' on Vednesday, D                                                                                                    | CCPD IPD<br>3483<br>2999<br>11980<br>13433<br>1453<br>365 3<br>00:11<br>01:27<br>00:42<br>ecember 11, 2002 at 100:39 p | ml<br>ml<br>ml<br>ml<br>ml<br>(hrs:min)<br>(hrs:min)<br>(hrs:min)<br>m | Night Cy<br>1<br>2<br>3<br>4 | Cycle Details<br>Fill<br>cle Volume<br>2999<br>2999<br>2999<br>2993<br>2983<br>11980 |          |
| Therapy Deta   | nils 🖉                                                                                                    |                                                                                                    | Uptional Mar                                                           | ual Exchang                  |                                                                                      |          |
|                | and a state of the state of the |                                                                                                    |                                                                        | monnauon                     | нF                                                                                   |          |
| New            | Delete                                                                                                    | Save                                                                                                    | Reset                                                                  |                              | <b>n</b>                                                                             | Close    |

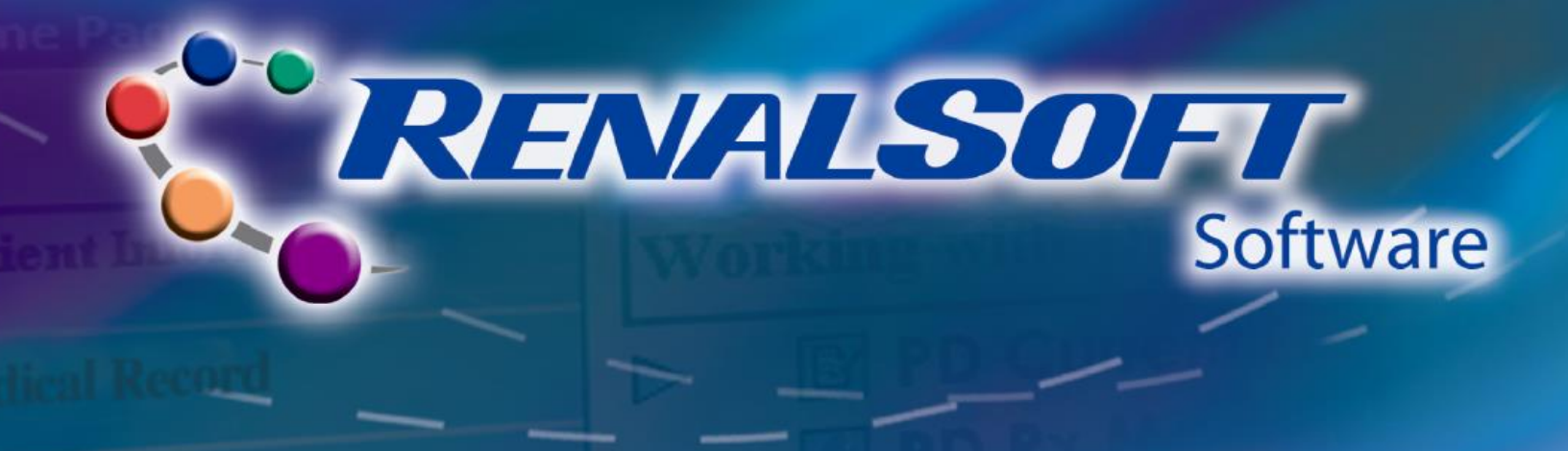

### Step 3: Review Therapy Summary (continued)

 Click the Optional Manual Exchange Info sub-tab to enter the required parameters for manual exchanges.

| ame:       | Annie Anderson - G     | a-01      |            | - 🔍                  | Date:                            | 1/17/1999 19:57:24                      |             |
|------------|------------------------|-----------|------------|----------------------|----------------------------------|-----------------------------------------|-------------|
| herapy S   | ummary 🕸               |           | Messages   |                      |                                  | Reports 🛃                               |             |
|            | Pres                   | cribed Ma | nual Exche | inge(s)              | ,                                | Actual Manual Exchange(s                | 5)          |
|            | Exchange Number:       |           |            |                      |                                  |                                         |             |
|            | Exchange Time:         |           |            |                      |                                  |                                         |             |
|            | Fill Volume:           |           |            |                      |                                  |                                         |             |
|            | Dwell Time:            |           |            |                      |                                  |                                         |             |
|            | Drain Volume:          |           |            |                      |                                  |                                         |             |
|            | Concentration:         |           |            |                      |                                  |                                         |             |
|            |                        |           |            |                      |                                  |                                         |             |
|            |                        |           |            |                      |                                  |                                         |             |
|            |                        | ٠         |            |                      | •                                |                                         | •           |
|            |                        | 4         | ]          | _                    | Add Manual Ex                    | change Delete Manual Ex                 | ▶<br>change |
| Therapy De | stails 🎉               | 4         |            | Optiona              | Add Manual Excl                  | change Delete Manual Ex                 | ▶<br>change |
| Therapy De | stails 💉<br>rameters 🏨 | •         | ]          | Optiona<br>Additiona | Add Manual Excl<br>I Manual Excl | change Delete Manual Ex<br>hange Info 🔿 | ▶<br>change |

 Click the Additional Rx Information sub-tab to view pre and post therapy lab information, as well as the Machine Serial Number.

| me:                | Annie Ande           | rson - Ga-01              |                  | - 🔍              | Date:            | 1/17/1999 19:57:24 |  |
|--------------------|----------------------|---------------------------|------------------|------------------|------------------|--------------------|--|
| l herapy Summary 🕸 |                      | Messages 🔥                |                  | Reports 🗾        |                  |                    |  |
|                    |                      |                           | Pre The<br>Press | rapy:<br>Actual: | Post The         | erapy:<br>Actual:  |  |
|                    |                      | Therapy Mode:             | 11630.           | CCPD IPD         | 11630.           | CCPD IPD           |  |
|                    |                      | Blood Pressure:           | 122 / 78         | 118 / 76         | 116 / 74         | 116 / 72           |  |
|                    |                      | Dry Weight:               | 33.5             | 33.3             | 33.1             | 33.1 💿 lb 🔿 kg     |  |
|                    |                      | Duton [                   | 84               | 82 [             | 80               | 81                 |  |
|                    |                      | Temperature:              | 99.7             | 99.3             | 99.7             | 99.7 • F O C       |  |
|                    |                      | Blood Sugar:              | 107.0            | 102.0            | 104.0            | 101.0              |  |
|                    |                      | Urine Volume:             | 280              |                  | l l              | 293 ml             |  |
|                    |                      |                           | Machine Ser      | ial Number: 6001 | 7                |                    |  |
| ompleted bj        | y 'Baxter' on Wednes | day, December 11, 2002 at | 1:00:39 pm       |                  |                  |                    |  |
| herapy Pa          | rameters 🕕           |                           |                  | Addit            | ional Rx Inform  | ation ##           |  |
| horony De          | taile 🎽              |                           |                  | Option           | al Manual Exchan | ae Info            |  |

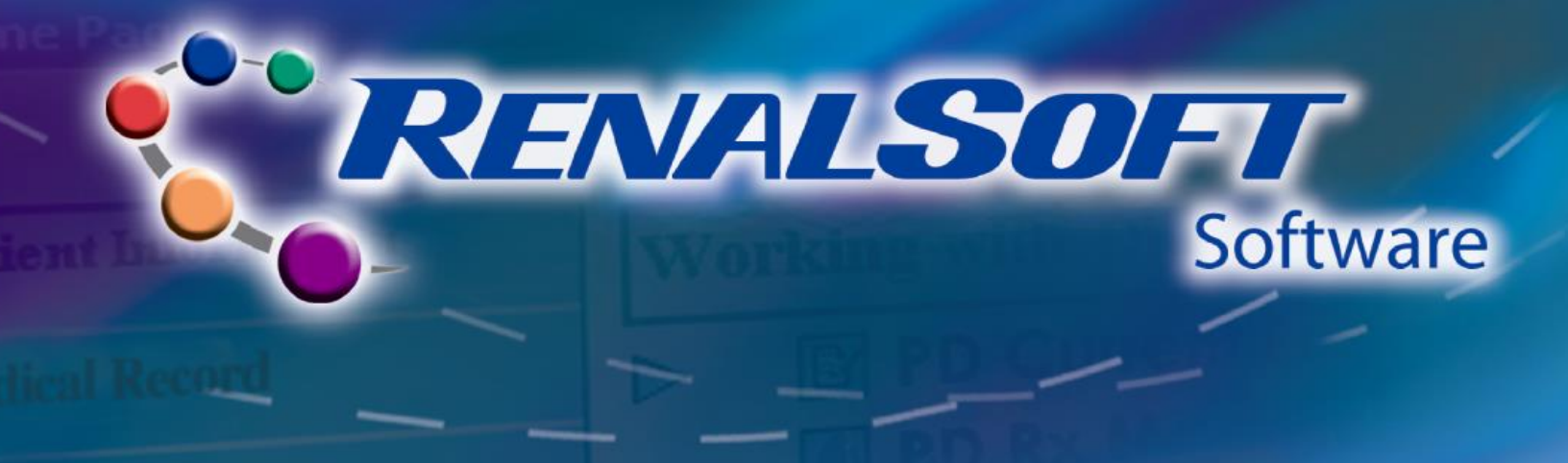

DPD Treatment Record for Annie Anderson - Ga-01 Number of Treatments: 45

Name:

#### **Step 4: Review Device Messages**

- The Message tab displays any alarms received during the treatments.
- Enter Start and End dates, and then click the **Display** button to view messages for a specific date range.
- The Messages Displayed can be viewed by

All

1/17/1999 19:57:24 - 🔍 Annie Anderson - Ga-01 Therapy Summary 🛛 😒 sages 🔥 Reports 🔯 Date Ranges Messages Displayed • All Start: 01/17/1999 🚔 End: 01/17/1999 Therapy Related Specific Type Caution: Negative UF Display -Message Time Message Description Message Location Machine Serial Number 1/18/1999 06:59:54 Low Drain Volume in Drain 004 of 004 60017 1/18/1999 06:54:15 Check Patient Line in Drain 004 of 004 60017 1/18/1999 02:34:29 Low Drain Volume in Drain 002 of 004 60017 • ۲ Close

Date:

\_ 🗆 🗙

-

- Therapy Related (such as Caution: Neg UF, Fill/Drain Not Finished, Low Drain Volume, Therapy Aborted), or by
- Specific Type of message.

#### Help

For more information about PD Treatment Record, refer to the following Help sections in the RenalSoft Software:

PD → PD Results Folder

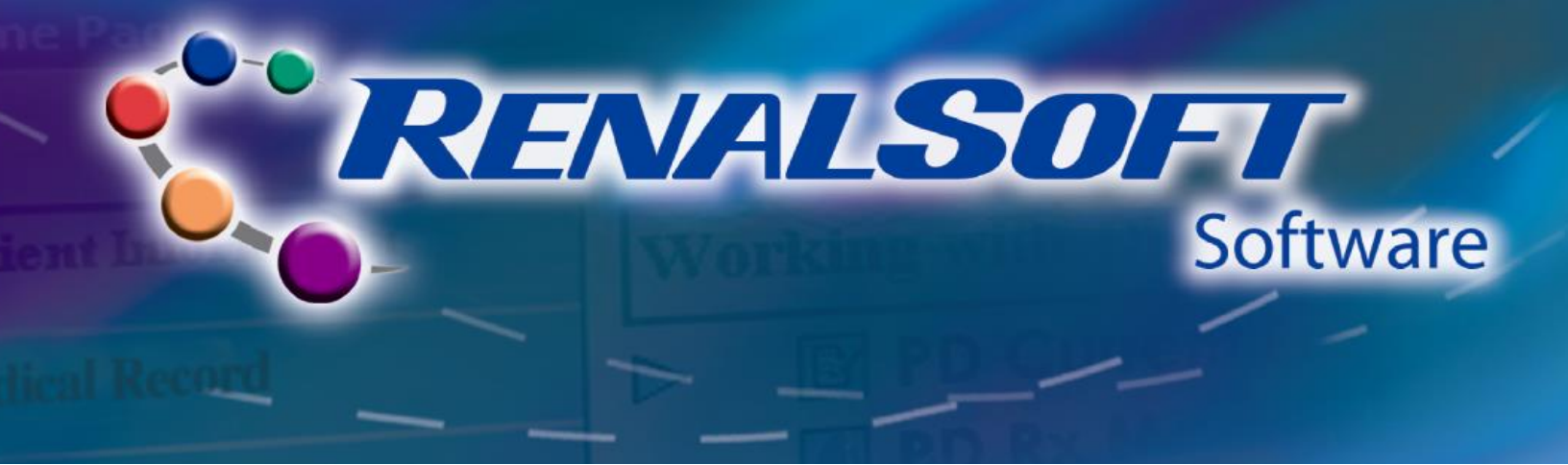

# **PD Compliance Profile**

# **HOME**

The PD Compliance Profile provides a snapshot of patient treatments over a period of time.

# Step 1: Navigate to PD Compliance Profile

- Click **Dialysis** in the left Navigation menu. The **Working with Dialysis** menu displays.
- Click PD Compliance Profile in the Working with Dialysis menu. The Report Criteria window displays.

| Patient Information | Working with Dialysis   |
|---------------------|-------------------------|
| Medical Record      | PD Prescription         |
| Care Pathways       | 🚮 PD Rx Management      |
| Dialysis            | PD Treatment Record     |
| Servinak Direct     | PD Compliance Profile   |
|                     | HD/PD Access Management |
| Reports             |                         |
|                     |                         |

# Step 2: Select Report Criteria

- Select desired Patient or Patient Group.
- Specify the desired Date Range.
- Click the **OK** button.

| Selection Criteria       Patients     Date Ranges       Pulname     Between 12/18/1998 → and 01/17/1999 →       Advance CAPD     By Date Range       Andree CAPD     By Date Range       Andree CAPD     By Date Range       Bruce Simulated     By Date Range       Bruce Simulated     By Pare       Bruce Simulated     By Pare       Bruce Simulated     By Year       Bruce Simulated     By Year       Bruce Simulated     By Year       Bruce Simulated     By Sax 200 FET: High Avg.       Stax 1.21 FET: Low Avg.     Stax 200 FET: High Avg.       Stax 200 FET: High Avg.     Stax 200 FET: High Avg.       Stax 1.71 2 00 FET: High Avg.     Stax 1.71 2 00 FET: High Avg.       Stax 1.71 2 00 FET: High Avg.     Stax 1.71 2 00 FET: High Avg.       Stax 1.71 2 00 FET: High Avg.     Stax 1.71 2 00 FET: High Avg.       Stax 1.71 2 00 FET: High Avg.     Stax 1.71 2 00 FET: High Avg.       Stax 1.71 2 00 FET: High Avg.     Stax 1.71 2 00 FET: High Avg.       Stax 1.71 2 00 FET: High Avg.     Stax 1.71 2 00 FET: High Avg.                                                                                                    | Report Criteria                                                                                                    | - 2.4                                                                                     | X               |
|----------------------------------------------------------------------------------------------------|----------------------------------------------------------------------------------------------------|-------------------------------------------------------------------------------------------|-----------------|
| Patients       Date Ranges         Understand       Between 12/18/1998 and 01/17/1999 and 01/17/1999 and 01/17/1990 and 01/17/1990 and 01/17/1990 and 01/17/1990 and 01/17/1990 and 01/17/1990 and 01/17/1990 and 01/17/1990 and 01/17/1990 and 01/17/1990 and 01/17/1990 and 01/17/1990 and 01/17/1990 and 01/17/1990 and 01/17/1990 and 01/17/1990 and 01/17/1990 and 01/17/1990 and 01/1990 and 01/17/1990 and 01/17/1990 and 01/17/1990 and 01/17/1990 and 01/17/1990 and 01/17/1990 and 01/17/199 | 🗑 Selection Criteria                                                                                                    |                                                                                           |                 |
| Fullhame     Use Moult Present Used       B Alex Simulated     Between 12/18/1998 4 and 01/17/1999 4       Chrise Anderson     By Date Range       B Ander CAPD     By Date Range       B Bure Simulated     By Date Range       B Bure Simulated     By Date Range       B Box (1.71 PET: High Avg.     BSA : 200 PET: High Avg.       B SA : 200 PET: High Avg.     BSA : 200 PET: High Avg.       B SA : 200 PET: High Avg.     BSA : 200 PET: High Avg.       B SA : 200 PET: High Avg.     BSA : 200 PET: High Avg.       B SA : 200 PET: High Avg.     BSA : 200 PET: High Avg.       B SA : 200 PET: High Avg.     BSA : 200 PET: High Avg.       B SA : 200 PET: High Avg.     BSA : 200 PET: High Avg.       B SA : 200 PET: High Avg.     BSA : 200 PET: High Avg.       B SA : 200 PET: Low Avg.     J                                                                                                    | Patiente                                                                                                    | Date Barras                                                                               |                 |
| Ade: Simulated         Anarda SP5550         Anarda SP5550         Anarda SP5550         Andrew CAPD         Intrie Anderson         Athur Fuente         Buck Smulated         Byan Brown         BSA: (17) FET: High         BSA: (17) FET: Low Avg.         BSA: 200 FET: High         BSA: 200 FET: High         BSA: 200 FET: High         BSA: 200 FET: High         BSA: 171-200 FET: High Avg.         BSA: 171-200 FET: High Avg.         BSA: 171-200 FET: High                                                                                                    | Eullearea                                                                                                    | Use Most Recent Date                                                                      |                 |
|                                                                                                    | Fulmame     Alex Simulated       Q Alex Simulated     Anada SP5550       Q Andrew CAPD     Andrew CAPD       Q Andrew Tournie     Bruce Simulated       Q Bryan Brown     Q BSA <1.71 PET: High Ays       Q BSA <1.71 PET: Liow Ayg     Q BSA <1.71 PET: Liow Ayg       Q BSA <1.71 PET: Liow Ayg     Q BSA <1.71 PET: Liow Ayg       Q BSA <1.71 PET: Liow Ayg     Q BSA <200 PET: Liow Ayg       Q BSA <200 PET: Liow Ayg     Q BSA >200 PET: Liow Ayg       Q BSA >200 PET: Liow Ayg     Q BSA 1.71-200 PET: High       Q BSA 1.71-200 PET: High     Q BSA 1.71-200 PET: High       Q BSA 1.71-200 PET: Low     Q BSA 1.71-200 PET: Low       Q BSA 1.71-200 PET: Low     Q BSA 1.71-200 PET: Low       Q BSA 1.71-200 PET: Low     Q BSA 1.71-200 PET: Low       Q BSA 1.71-200 PET: Low     Q BSA 1.71-200 PET: Low       Q BSA 1.71-200 PET: Low     Q BSA 1.71-200 PET: Low       Q BSA 1.71-200 PET: Low     Q BSA 1.71-200 PET: Low       Q BSA 1.71-200 PET: Low     Q BSA 1.71-200 PET: Low       Q BSA 1.71-200 PET: Low     Q BSA 1.71-200 PET: Low | Between 12718/1998 . and 01/17/1999 .<br>● By Date Range ● By Month<br>● By Year ● By Day |                 |
| Save DK Cancel                                                                                                    | Save                                                                                                    |                                                                                           | <u>OK</u> ancel |

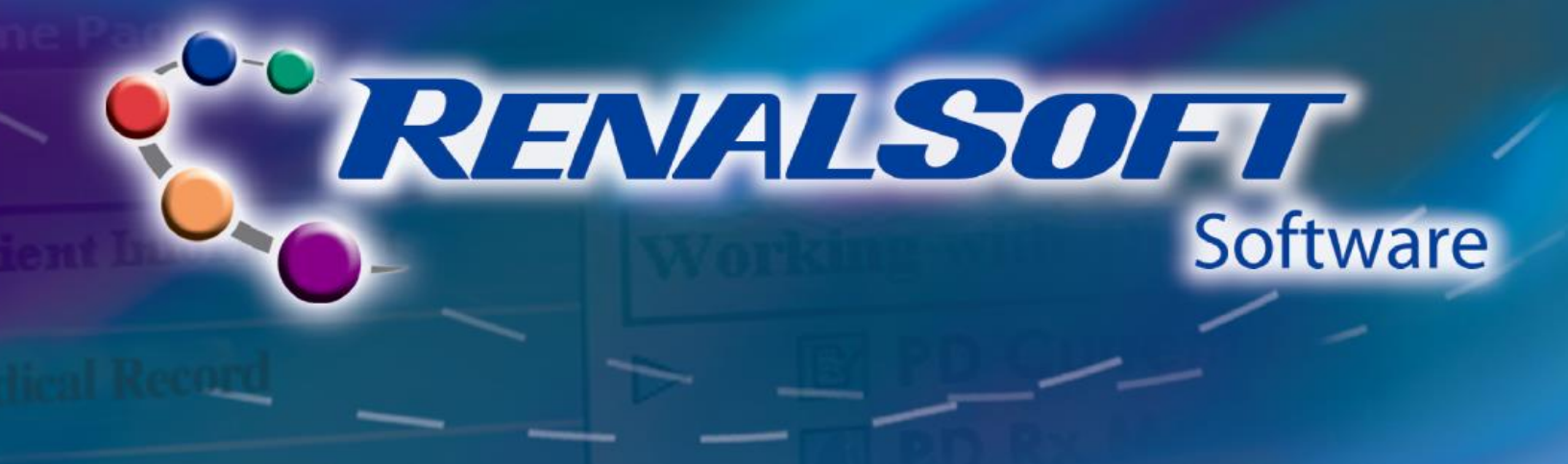

# **Step 3: Review Compliance Profile**

- Review Compliance Calendar.
- If desired, select one or more reports to view or print.
- To view a different patient, click the Reselect button.

| R PD Compliance Profile for Annie And | erson - Ga-01        |    |      |      |      |     |      |     |      |       |      |      |                 |      |        |      |       |      |     |    |    |     | -             |
|---------------------------------------|----------------------|----|------|------|------|-----|------|-----|------|-------|------|------|-----------------|------|--------|------|-------|------|-----|----|----|-----|---------------|
| Patient Name: Anderson, Anni          | е                    |    |      |      |      |     |      |     | Fire | st Ti | eat  | me   | nt: ˈ           | 12/1 | 8/199  | 3 00 | :00:0 | 00   |     |    |    |     |               |
| Known As: Anderson, Anni              | е                    |    |      |      |      |     |      |     | Las  | st Ti | eat  | me   | nt: ˈ           | 1/17 | 7/1999 | 23:5 | 9:5   | Э    |     |    |    |     |               |
| Primary ID: Ga-01                     |                      |    |      |      |      |     |      |     | Ca   | len   | dar  | Day  | /s: 3           | 31   |        |      |       |      |     |    |    |     |               |
| Therapy Mode: CCPD IPD                |                      |    |      |      |      |     |      |     |      | Tre   | atm  | en   | ts:             | 30   |        |      |       |      |     |    |    |     |               |
|                                       |                      |    |      |      |      |     |      |     |      |       |      | Cor  | npli            | anc  | e Cale | enda | ar    |      |     |    |    |     |               |
| Status Report                         | Compliance<br>Factor |    |      |      |      | 1   | Dec  | em  | ber  |       |      |      |                 |      |        |      |       |      |     |    |    | lan | uary          |
|                                       | 25                   | 18 | 19 2 | 20 2 | 21 2 | 2 2 | 3 24 | 1 2 | 5 2  | 5 2   | 7 28 | 29   | 30              | 31   | 01     | 02   | 03    | 04   | 05  | 06 | 07 | 08  | 09 1          |
| Total Volume                          | 5                    | 18 | 19 2 | 20 2 | 21 2 | 22  | 3 24 | 1 2 | 52   | 5 2   | 7 28 | 3 29 | 30              | 31   | 01     | 02   | 03    | 04   | 05  | 06 | 07 | 08  | 09 1          |
| 👘 Therapy Time                        | 5                    | 18 | 19 2 | 20 2 | 21 2 | 22  | 3 24 | 1 2 | 52   | 5 2   | 7 28 | 3 29 | 30              | 31   | 01     | 02   | 03    | 04   | 05  | 06 | 07 | 08  | 09 1          |
| 🛑 🔲 Dry Weight                        | 1                    | 18 | 19 2 | 20 2 | 21 2 | 22  | 3 24 | 1 2 | 52   | 5 2   | 7 28 | 3 29 | 30              | 31   | 01     | 02   | 03    | 04   | 05  | 06 | 07 | 08  | 09 1          |
| Skipped Treatments                    | 0                    | 18 | 19 2 | 20 2 | 21 2 | 22  | 3 24 | 1 2 | 52   | 5 2   | 7 28 | 3 29 | 30              | 31   | 01     | 02   | 03    | 04   | 05  | 06 | 07 | 08  | 09 1          |
| 😑 🦵 Rx Changed                        | 0                    | 18 | 19 2 | 20 2 | 21 2 | 22  | 3 24 | 1 2 | 52   | 5 2   | 7 28 | 3 29 | 30              | 31   | 01     | 02   | 03    | 04   | 05  | 06 | 07 | 08  | 09 1          |
| 🔶 🥅 Messages                          | 5                    | 18 | 19 2 | 20 2 | 21 2 | 22  | 3 24 | 1 2 | 52   | 5 2   | 7 28 | 3 29 | 30              | 31   | 01     | 02   | 03    | 04   | 05  | 06 | 07 | 08  | 09 1          |
| Access Problems                       |                      | 18 | 19 2 | 20 2 | 21 2 | 22  | 3 24 | 12  | 52   | 5 2   | 7 28 | 3 29 | 30              | 31   | 01     | 02   | 03    | 04   | 05  | 06 | 07 | 08  | 09 1          |
| 😑 🦳 Compliance Summary                |                      | •  |      |      |      |     |      |     |      |       |      |      |                 |      |        |      |       |      | -   |    |    |     |               |
| View Selected Reports                 |                      |    |      |      |      |     |      |     |      |       |      |      |                 |      |        |      |       |      |     |    |    |     |               |
| Print Selected Reports                |                      |    |      |      |      |     |      |     |      |       |      |      |                 |      |        |      |       |      |     |    |    |     |               |
| Status Legend:                        |                      |    |      |      |      |     |      |     |      |       |      |      |                 |      |        |      |       |      |     |    |    |     |               |
| 😑 = OK                                |                      |    |      |      |      |     |      |     |      |       |      |      |                 |      |        | -    |       |      |     |    |    |     |               |
| e Warning                             |                      |    |      |      |      |     |      |     |      |       |      |      | $\triangleleft$ |      |        | L    | R     | esel | ect |    |    |     | <u>C</u> lose |

#### 😵 Help

For more information about PD Compliance Profile, refer to the following Help sections in the RenalSoft Software:

 $PD \rightarrow PD$  Compliance Profile folder

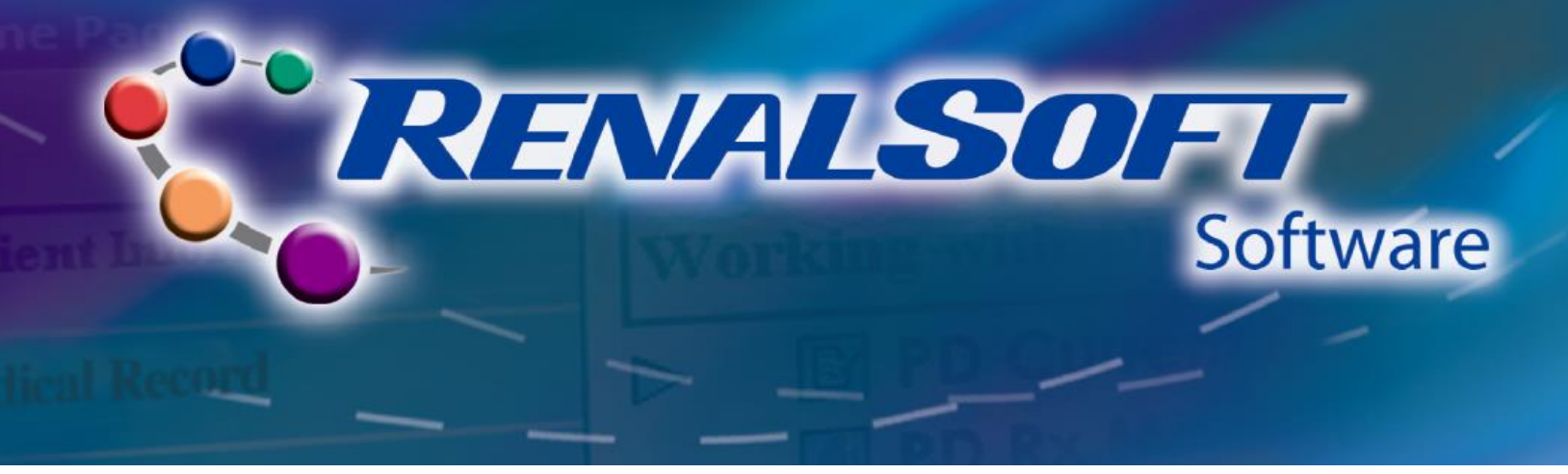

# **PD Rx Management**

This section is used to calculate, model, and predict the adequacy of different PD therapy regimens. This will aid you in selecting the best PD prescription for the patient.

### Step 1: Navigate to PD Rx Management

- Click Dialysis in the left
   Navigation menu. The Working with Dialysis menu displays.
- Click PD Rx Management in the Working with Dialysis menu.
   The RenalSoft PD Rx Management window displays.

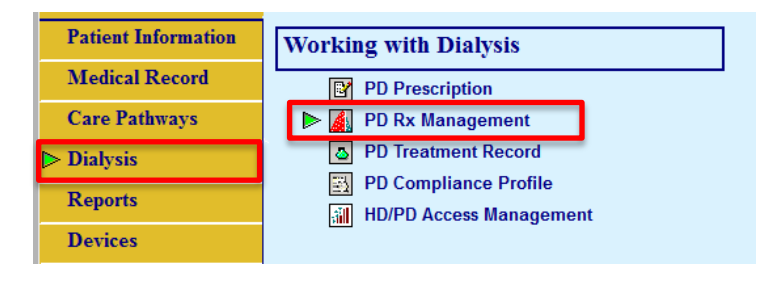

HOME

### **Step 2: Select Patient**

- In the **Patient** section, locate the desired record.
- Click the record to select it. Note that a collection record exists in the **Collection** section.
- To only display Active patients in the list, select the View PDRxMgt Active Patients checkbox.

| 🛕 RenalSoft PD Rx M        | lanagement              |                        |                  |                |             |                    |                                   | _ 🗆 🗙      |
|----------------------------|-------------------------|------------------------|------------------|----------------|-------------|--------------------|-----------------------------------|------------|
| File Search View           | Patient Collection      | Reports Graphs Sy      | stem Help        |                |             |                    |                                   |            |
| Patient: Sally Smith       | (12345) Collection      | n Date:                |                  |                | View PDRxMg | jt Active Patients |                                   |            |
| Details 24-Hour F          | ET Regimen Optimize     | Nutrition Center E     | n<br>Doctor Nurs | e Grp Rpts     |             |                    |                                   |            |
| -2 Patient(s)-             |                         |                        |                  |                |             |                    |                                   |            |
| ID Number                  | First Name              | Last Name              | Active Gen       | ler Birth Date | Home Phone  | Work Phone         |                                   | <b>▲</b>   |
| 54321                      | John                    | Jones                  | M                | 12/1/1960      |             |                    |                                   |            |
| 12345                      | Sally                   | Smith                  | M                | 1/2/1975       |             |                    |                                   |            |
|                            |                         |                        |                  |                |             |                    |                                   | _          |
|                            |                         |                        |                  |                |             |                    |                                   | _1         |
| -0 Collection(e) for Patie | nt: Sally Smith (12345) |                        |                  |                |             |                    |                                   |            |
| Collection (S) for Pate    | Uth CCL Total Na        | rm Total KtA/ Eluid Da | moural Entimat   | d CED Albumin  | anco ReA    | Eat Bady Wat       |                                   |            |
| Collection Date Moda       |                         |                        | inovai Esunau    | SU GER Albumin | IIPCK DOA   | ESI. DODY Wat      | er fransport type 4-fik CRT D/P A | <u>.ge</u> |
|                            |                         |                        |                  |                |             |                    |                                   |            |
|                            |                         |                        |                  |                |             |                    |                                   |            |
|                            |                         |                        |                  |                |             |                    |                                   |            |
|                            |                         |                        |                  |                |             |                    |                                   |            |
|                            |                         |                        |                  |                |             |                    |                                   | -          |
| 12:16:13 PM 2/2, 0         | 0/0                     |                        |                  |                |             |                    |                                   | 11.        |

|              | ENALSOFT |
|--------------|----------|
| ent L        | Software |
| tical Record |          |

#### **Step 3: Enter Lab Values**

- Click the Collection menu and select the New Collection... option. The New Collection window displays.
- Type the date of collection, or accept the current date in the Collection Date field.
- Complete the optional fields on the New Collection window, as desired.
- Click the OK button to save the changes. The 24-Hour Collection window displays.

|                         |                   | New Collection                                           | ×        |
|-------------------------|-------------------|----------------------------------------------------------|----------|
|                         |                   | Patient: Sally Smith (12345)                             |          |
|                         |                   | Collection Date: 8/4/2014  Age at time of collection: 39 |          |
|                         |                   | Center: Baxter Dialysis Center - Chicago                 | •        |
|                         |                   | Nephrologist: Nurse:                                     | •        |
| ollection Report        | ts <u>G</u> raphs | Modality: Diabetic: Undisclosed                          |          |
| New Collection          |                   | Additional Collection Notes:                             |          |
| Delete                  |                   |                                                          | <b>_</b> |
| Data                    |                   |                                                          | _        |
| Nutrition               | Ctrl+T            |                                                          | -        |
| 24-Hour                 | Ctrl+H            | ,                                                        |          |
| PET                     | Ctrl+P            | <u>Edit Notes.</u>                                       |          |
| Regimen<br>Optimization | Ctrl+R<br>Ctrl+O  | Add 24-Hour collection data                              | elp      |
|                         |                   |                                                          |          |

# **Step 4: Enter 24-Hour Collection Information**

**Note**: Required fields on this window are noted in blue.

- Enter relevant values in the **Serum Concentration** section.
- Enter relevant values in the **24-Hours Dialysate Collection** section.
- Click the Calculate button to populate the values in the Calculated Values section.
- Click the **OK** button to save changes and close the window.

| 24-Hour Collection                                                                                                    | ×                                                  |
|----------------------------------------------------------------------------------------------------|----------------------------------------------------|
| Patient Name: Sally Smith 12345                                                                                                    | Collection Date: 8/4/2014                          |
| Age: 39 Gender: F Height: in Weight: Ib Serum Concentration                                                                                                    | Applied from Amputee<br>BSA: 0.00 m <sup>2</sup>   |
| Urea mg/dL Glucose; mg/dL<br>Creatinine: mg/dL Albumin: g/dL                                                                                                    | Applied from Amputee Est. Total Body Water: 0.00 L |
| 24-Hour Dialysate and Urine Collection       Urea     Creatinine       Glucose     Vol In       Vol Out       Dialysate:     mg/dL       mg/dL     mg/dL       Urine:     mg/dL       mg/dL     mLs | Net Vol<br>Regimen Details<br>mLs                  |
| Calculated Values Estimated GFR: BW Applied Protein Catabolic Rate (nPCR):                                                                                                    | Ekly Clearances<br>Factor:                         |
| Fluid Removal: 0.00 L/day                                                                                                    | L/week/1.73 m <sup>2</sup>                         |
| Ideal Body Weight Amputee Other Parameters                                                                                                    | <u>U</u> ser Defined Values                        |
| 🗸 ок                                                                                                    | X Cancel ? Help                                    |

**%** Help

For more information about importing setting up 24-Hour Collection, refer to the following Help sections in the RenalSoft Software:

PD Rx Management  $\rightarrow$  Collection Record Tasks  $\rightarrow$  Creating a New 24-Hour Collection Record

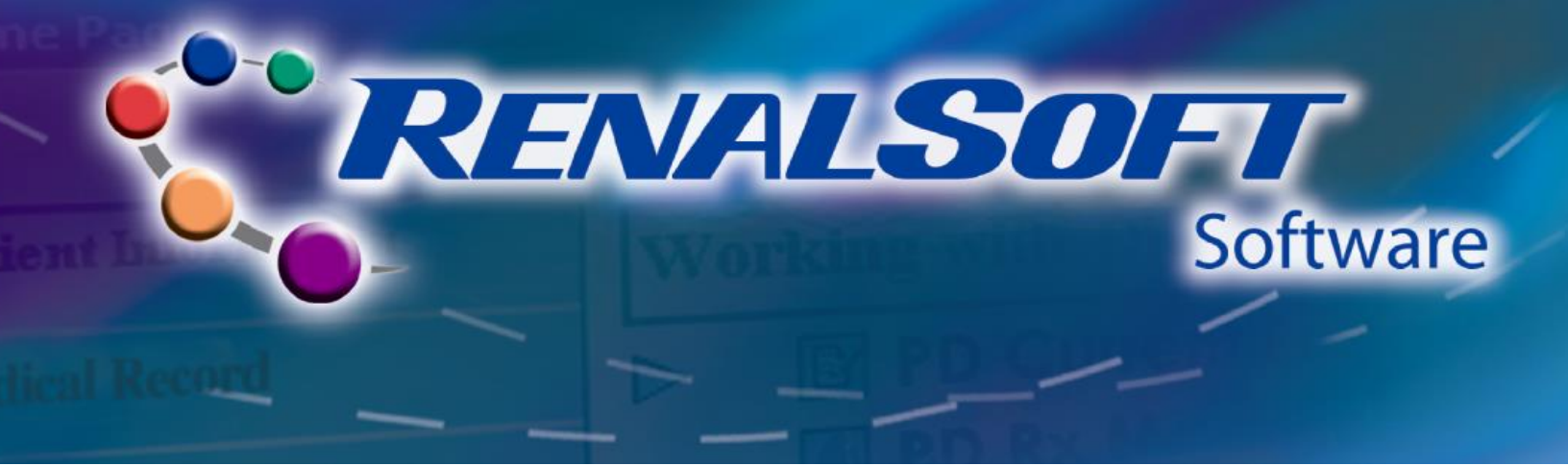

# **Step 5: Enter PET Information**

- Click the Collection menu and select the PET... option. The PET window displays.
- Enter the following PET information:
  - Enter the PET Date.
  - Enter Overnight Exchange values.
  - Enter Four Hour Equilibration values.
  - Enter Data values.
  - Add the Correction Factor.
  - Check Typical Values to use 1.0 in the Fluid Absorption (mL/min) and 10% in the Residual Dialysate Volume (mLs).

| PET                             |                                                   |
|---------------------------------|---------------------------------------------------|
| Patient Name: Sally Smith 12345 | PET Date:                                         |
| Age: 39 Gender: F               | Transport Type:                                   |
| Overnight Exchange              | Transport type.                                   |
| % Dextrose:                     | Dwell Time: min Correction Eactor:                |
| Solution Type:                  | Dialysate Urea: mg/dL                             |
| Volume Infused:                 | mLs Dialysate Crt: mg/dL                          |
| Volume Drained:                 | mLs Typical Values                                |
| ,                               | Calculate                                         |
| Four Hour Equilibration         | Fluid Absorption                                  |
| % Dextrose:                     | Infusion Time: min (mL/min):                      |
| Solution Type:                  | Drainage Time: min 1.00                           |
| Volume Infused:                 | mLs Residual Dialysate                            |
| Volume Drained:                 | mLs 0.00                                          |
| Data                            | 0.00                                              |
|                                 | atinine Glucose Corrected Crt CRT D/P PET Details |
| Serum #1: 120                   |                                                   |
| Dialysate #1: 0                 |                                                   |
| Dialysate #2: 120               | 0.00 0.00 <u>M</u> TAC                            |
| Dialysate #3: 240               | 0.00 0.00                                         |
| min mg/dL m                     | g/dL mg/dL mg/dL                                  |
|                                 | A OK Y Cancel 7 Help                              |
|                                 |                                                   |

- Click **Calculate** to calculate the Fluid Absorption and Residual Dialysate Volume fields.
  - Click the **Fluid Absorption...** button to view the calculation details.
- Click **OK** to save the record.

#### 😵 Help

For more information about importing setting up PET records, refer to the following Help sections in the RenalSoft Software:

PD Rx Management  $\rightarrow$  PET-related Tasks  $\rightarrow$  Adding a PET Record

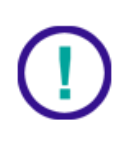

**WARNING!** *RenalSoft* PD Rx Management requires accurate data for the overnight and four-hour drain volumes and dwell times. The data must be entered into the PET window very carefully from the test results. These values are extremely important since they provide the information used to calculate accurate predictions of patient clearance and ultrafiltration for various dialysis regimens.

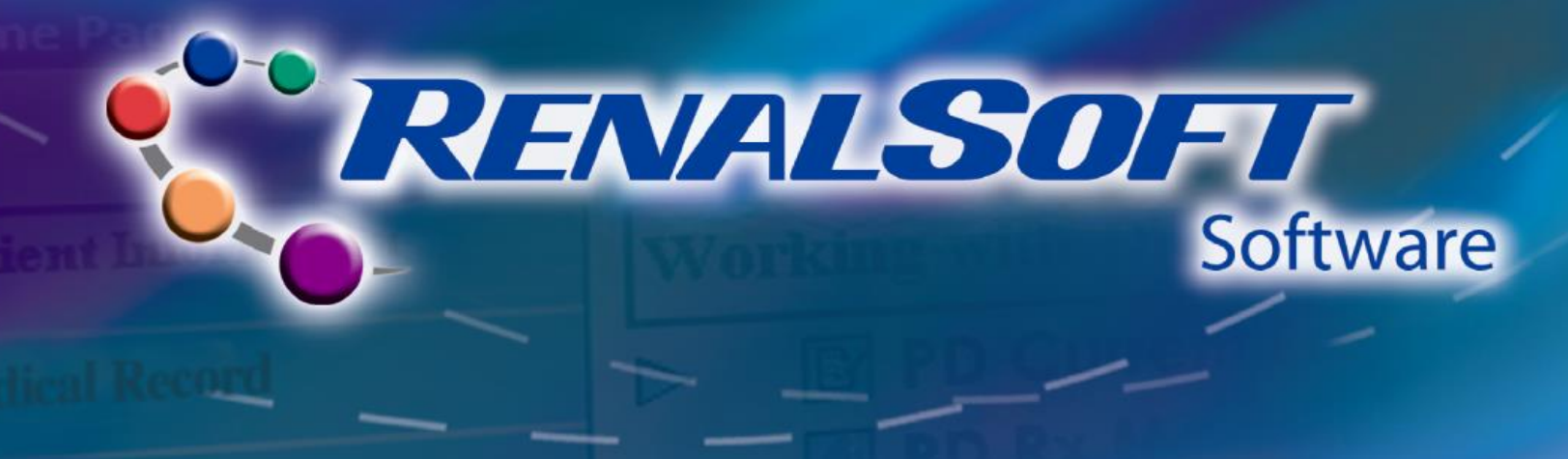

### **Step 6: Model Treatment**

- Click the Regimen menu icon. The Regimen
  Data window displays.
- Click the desired regimen type in the **Create New Regimens** section.

NOTE: If an existing prescription is imported by clicking the **Import from PD Prescriptions...** button in the Regimen Data window, the Current Rx checkbox will be checked in the Regimen Details window.

- The selected **Regimen Details** window displays.
- Enter the information for the desired regimen.
- Click the Continue button. The Regimen Predictions window displays.

| Regimen Data<br>Patient Name: Sally Sm                                                                          | ith 12345                                                              |                                  | (                                                          | Collection Date: 8/4/2014                           |
|----------------------------------------------------------------------------------------------------|------------------------------------------------------------------------|----------------------------------|------------------------------------------------------------|-----------------------------------------------------|
| Create New Regimens                                                                                             | <u>Q</u> UANTUM PD                                                     |                                  | <u>A</u> PD                                                |                                                     |
| Previously Saved Regin                                                                                          | nens<br>Prescription                                                   | 1                                | Modelina                                                   | History                                             |
|                                                                                                    |                                                                        |                                  | Close                                                      | e <b>?</b> Help                                     |
| CAPD Regimen De<br>Patient Name: test<br>Rx Date: 8/27/2014<br>Number of Exchang<br>Number of Ex<br>*This inclu | tails<br>test 76578567<br>yes<br>tchanges in a 24<br>des one nighttime | ,<br>I hour period<br>e exchange | Ci<br>T<br>t:                                              | Sollection Date: 8/14/201<br>Current Rx             |
| Exchange Details<br>Length of Nigl                                                                              | nttime Exchange                                                        | (hrs):                           |                                                            | 8                                                   |
| CAPD Day<br>Exchanges<br>1<br>2<br>3<br>Nighttime                                                               | Percent<br>Dextrose<br>1.5%<br>1.5%<br>1.5%<br>1.5%                    |                                  | Infused<br>Volume<br>(mLs)<br>2500<br>2500<br>2500<br>3000 | Period<br>Time<br>(min)<br>320<br>320<br>320<br>480 |
| Pat                                                                                                    | ient <u>D</u> ata                                                      | Co <u>n</u> tinue                | Close                                                      | ? Help                                              |

- The newly created regimen displays along with other previously created regimen predictions.
- Click the **Save** button to save the prediction.

| Reg  | gimen Pr          | edictions       | 7057             |                 |                            |                   |              |          |                 |                            |                   |              |          |                |                        |              |                  |              |               |                  |         |            |                  | ×    |
|------|-------------------|-----------------|------------------|-----------------|----------------------------|-------------------|--------------|----------|-----------------|----------------------------|-------------------|--------------|----------|----------------|------------------------|--------------|------------------|--------------|---------------|------------------|---------|------------|------------------|------|
| Pati | ent Name          | test test       | /65/             | 6567            |                            |                   |              |          |                 |                            |                   |              |          |                |                        |              |                  |              |               | Co               | niectic | on Date    | 8: 8/14          | 2014 |
|      |                   |                 |                  |                 |                            | Day               |              |          |                 |                            | Night             |              |          | ١              | Veekly                 |              | D                | aily         | Steady        | State Se         | rum     |            |                  |      |
|      | Regimen           | Regimen<br>Date | From<br>PD Rx    | Tot<br>Vol<br>L | Avg.<br>Vol<br>per<br>Exch | No.<br>of<br>Exch | Time<br>(Hr) | %<br>Dex | Tot<br>Vol<br>L | Avg.<br>Vol<br>per<br>Exch | No.<br>of<br>Exch | Time<br>(Hr) | %<br>Dex | Urea<br>L/week | CCL<br>L/wk/<br>1.73m2 | Urea<br>Kt/V | 24<br>Hour<br>UF | Glu.<br>Kcal | Urea<br>mg/dL | Cnt.<br>mg/dL    | Save    | Curr<br>Rx | 24<br>Hour<br>Rx | -    |
|      | APD               | 8/14/2014       |                  | 2.0             | 2.0                        | 1                 | 15.0         | 2.50     | 8.0             | 2.0                        | 4                 | 9.0          | 2.50     | 50.38          | 46.52                  | 1.31         | 0.99             | 453.57       | 52.65         | 4.64             | V       |            | V                |      |
|      |                   | 8/14/2014       |                  | 20              | 2.0                        | 1                 | 15.0         | 1.50     | 10.0            | 20                         | 5                 | 9.0          | 1.50     | /19 57         | 45 10                  | 1 28         | -0.05            | 292.63       | 52 93         | 1 73             |         | 7          | Г                | _    |
| Þ    | CAPD              | 8/27/2014       |                  | 7.5             | 2.5                        | 3                 | 16.0         | 1.50     | 3.0             | 3.0                        | 1                 | 8.0          | 1.50     | 64.18          | 61.21                  | 1.66         | 0.41             | 382.86       | 41.95         | 3.61             | V       |            |                  |      |
|      |                   |                 |                  |                 |                            |                   |              |          |                 |                            |                   |              |          |                |                        |              |                  |              |               |                  |         |            |                  | •    |
|      | <u>R</u> egimen I | Details         | Pr <u>e</u> dict | ion Def         | ails                       |                   | L            | _        | Sav             | e                          |                   |              | Delet    | te             | D                      | elete        | <u>U</u> nsav    | ed           | Del           | lete <u>A</u> ll |         |            |                  |      |
| 1    | Record 3          | of 3            |                  |                 |                            |                   |              | Pr       | in <u>t</u> De  | tails                      |                   | <u>P</u> rin | t Sun    | nmary          |                        | <u>C</u> I   | ose              |              | ?             | <u>H</u> elp     |         |            |                  |      |

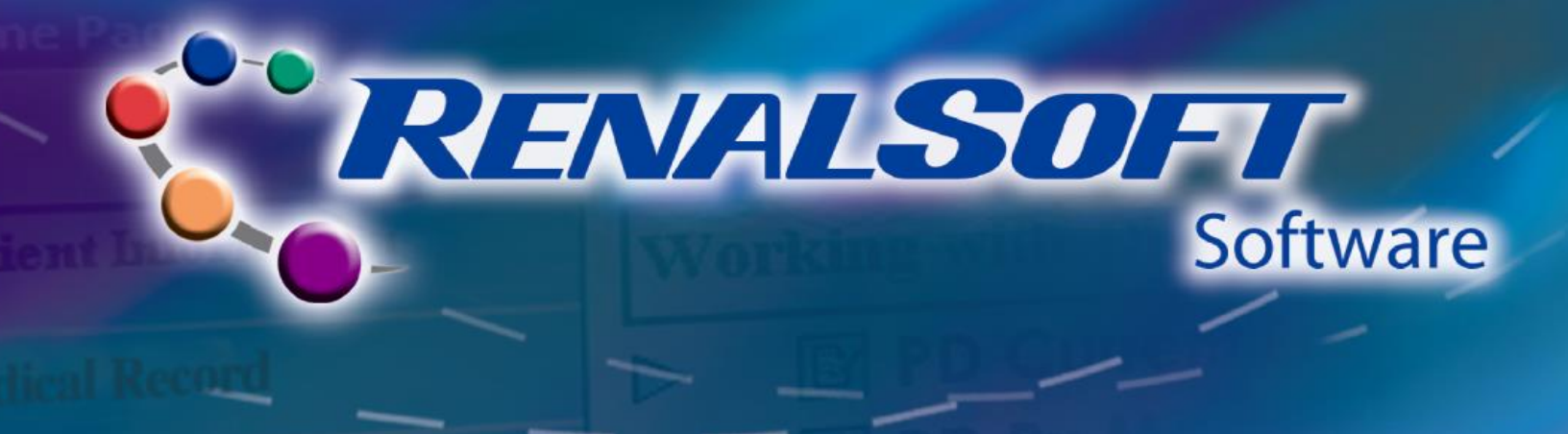

# Step 6: Model Treatment (continued)

• Click the **Print Details** or **Print Summary** buttons to print the respective report.

| 1    |                                      |                                    |                   |                 |                            | Day               |              |          |                 | N                             | light                 |                       | 1              | Neekly                 |                        | Da                   | aily         | Steady        | State Se                         | rum  |            |        |
|------|--------------------------------------|------------------------------------|-------------------|-----------------|----------------------------|-------------------|--------------|----------|-----------------|-------------------------------|-----------------------|-----------------------|----------------|------------------------|------------------------|----------------------|--------------|---------------|----------------------------------|------|------------|--------|
|      | Regimen                              | Regimen<br>Date                    | From<br>PD Rx     | Tot<br>Vol<br>L | Avg.<br>Vol<br>per<br>Exch | No.<br>of<br>Exch | Time<br>(Hr) | %<br>Dex | Tot<br>Vol<br>L | Avg.<br>Voll<br>per<br>Exch E | No.<br>of T<br>Exch ( | īme %<br>Hr) De       | Urea<br>L/week | CCL<br>L/wk/<br>1.73m2 | Urea<br>Kt/V           | 24<br>Hour<br>UF     | Glu.<br>Kcal | Urea<br>mg/dL | Crt.<br>mg/dL                    | Save | Curr<br>Rx | :<br>H |
| -    | APD                                  | 8/14/2014                          |                   | 2.0             | 2.0                        | 1                 | 15.0         | 2.50     | 8.0             | 2.0                           | 4                     | 9.0 2.5               | 50.38          | 46.52                  | 1.31                   | 0.99                 | 453.57       | 52.65         | 4.64                             |      |            |        |
| F    | APD                                  | 8/14/2014                          | <b>_</b>          | 20              | 20                         | 1                 | 15.0         | 1.50     | 10.0            | 20                            | 5                     | 9015                  | 49.57          | 45 10                  | 1.28                   | -0.05                | 292.63       | 52.93         | 4 73                             |      |            |        |
| Ľ    | CAPD                                 | 8/2//2014                          |                   | 1.5             | 2.5                        | 3                 | 16.0         | 1.50     | 3.0             | 3.0                           | 1                     | 8.0 1.5               | 64.18          | 61.21                  | 1.66                   | 0.41                 | 382.86       | 41.90         | 3.61                             | V    |            |        |
|      |                                      |                                    |                   |                 |                            |                   |              |          |                 |                               |                       |                       |                |                        |                        |                      |              |               |                                  |      |            |        |
|      | <u>R</u> egimen (                    | Details                            | Predicti          | ion Def         | ails                       | 1                 |              |          | Save            |                               | 1                     | De                    | ete            |                        | elete !                | Unsav                | ed           | Del           | lete <u>A</u> ll                 | 1    |            |        |
|      | <u>R</u> egimen (<br>Record 3        | Details   )<br>of 3                | Predicti          | ion Det         | `ails                      | 1                 |              | Prin     | <u>S</u> ave    | ails                          | 1                     | <u>D</u> e<br>Print S | ete            |                        | elete <u> </u>         | <u>U</u> nsav        | ed           | Del           | lete <u>A</u> ll<br><u>H</u> elp |      |            |        |
| n Pr | Regimen I<br>Record 3<br>ediction Su | Details   ,<br>of 3<br>mmary - 1 p | Pr <u>e</u> dicti | ion Det         | tails                      | ]                 | C            | Prin     | <u>S</u> ave    | ails                          |                       | De<br>Print S         | ete<br>mmary   |                        | elete !<br><u>C</u> li | <u>U</u> nsav<br>ose | ed           | Del           | lete <u>A</u> ll<br><u>H</u> elp |      |            |        |

- A preview of the report displays in a new window.
- Click the **Print** button to print the report.
- Click the Close button to close the report and return to Regimen Predictions window.

| Regimen Prec      | liction Summary - 1 page FIN | IISHED                                                                      |                                                                                       |                                                                                                    |
|-------------------|------------------------------|-----------------------------------------------------------------------------|---------------------------------------------------------------------------------------|----------------------------------------------------------------------------------------------------|
| <u>P</u> rint     |                              |                                                                             |                                                                                       |                                                                                                    |
| <u>P</u> rev Page |                              | Baxter                                                                      | Regimen Prediction Summe                                                              | iary 🔬                                                                                                    |
| <u>N</u> ext Page |                              |                                                                             | roginion rodic don o dinin                                                            | 8/28/2014<br>Pare 1                                                                                                    |
| Zoom <u>I</u> n   |                              | Patient Name: Annie Anderson                                                | ID Number: Ga-0                                                                       | CollectionDate: 8/28/2014                                                                                                    |
| Zoom <u>O</u> ut  |                              | Avg Vel                                                                     | Night Avg Yel                                                                         | Weekly Summary Daily Steady S ato Sorum<br>Creatinine                                                                                                    |
| <u>O</u> pen      |                              | Total Per<br>Volume Exchange Number of Time<br>(L) (L) Exchange (Hourd) % D | Dentrose (L) Fer Number<br>(L) (L) Stange of Time<br>(L) Stange (Hourd) N Dentrose (1 | Class m.ce         Gluss m.           Ureas         (L-Veb)           (L-Veb)         1.7.2m2           Ureas KeV         (L)           (L-Veb)         (Res) |
| <u>S</u> ave      |                              | CAPD 7.50 2.50 3 16.00                                                      | 1.50 3.00 3.00 1 8.00 1.50                                                            | 36.68 62.98 1.20 0.40 3.59.62 76.91 5.77                                                                                                    |
| <u>C</u> lose     |                              |                                                                             |                                                                                       |                                                                                                    |
|                   |                              |                                                                             |                                                                                       |                                                                                                    |
|                   |                              |                                                                             |                                                                                       |                                                                                                    |
|                   |                              |                                                                             |                                                                                       |                                                                                                    |
|                   |                              |                                                                             |                                                                                       |                                                                                                    |
|                   |                              |                                                                             |                                                                                       |                                                                                                    |
|                   |                              |                                                                             |                                                                                       |                                                                                                    |
|                   |                              |                                                                             |                                                                                       |                                                                                                    |
|                   |                              |                                                                             |                                                                                       |                                                                                                    |
|                   |                              | L                                                                           |                                                                                       |                                                                                                    |

💡 Help

For more information about importing setting up PET records, refer to the following Help sections in the RenalSoft Software:

PD Rx Management → Regimen Tasks

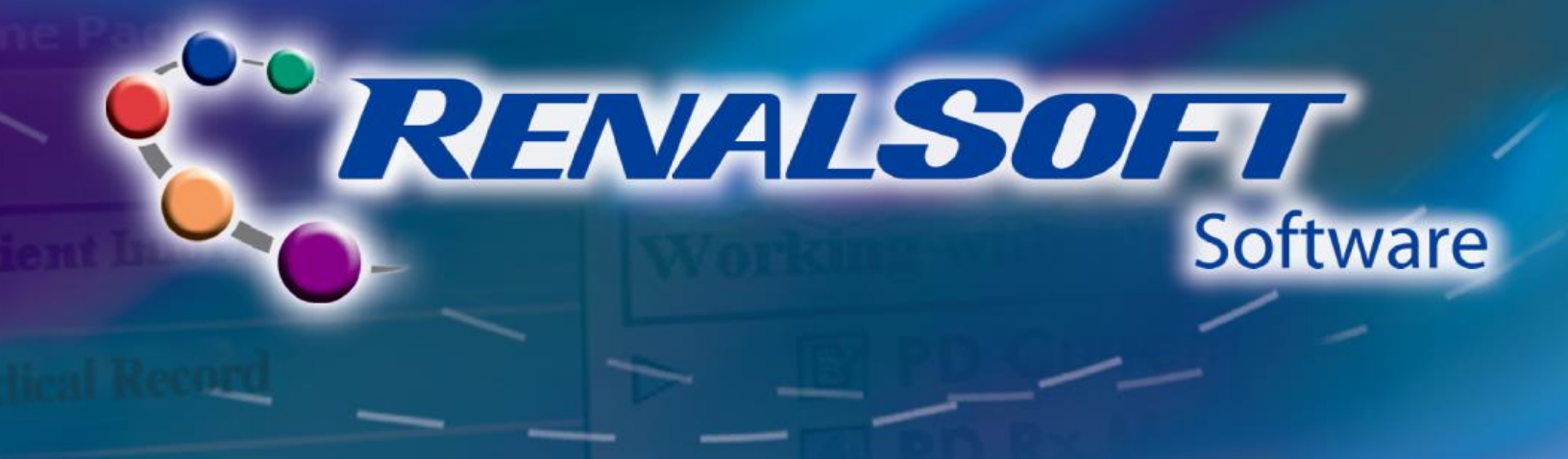

# HD/PD Access Management – Lab Set Up

HOME

HD/PD Access Management helps you to track the creation of an access, infections, hospitalizations, details, assessments and medications related to an access.

### Step 1: Navigate to Labs

- Click Maintenance in the left Navigation menu. The Working with Maintenance menu displays.
- Click Labs in the Working with Maintenance menu.

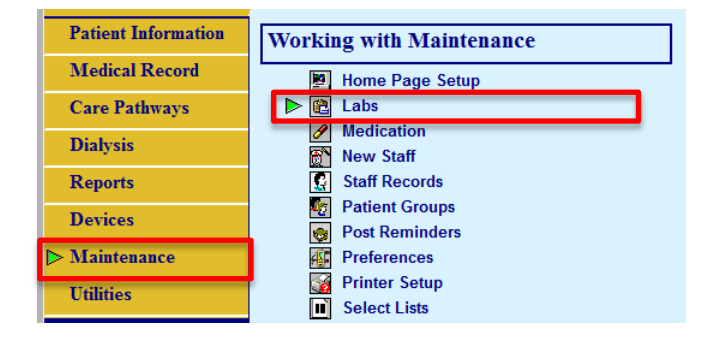

#### Step 2: Set up Labs

The Lab Maintenance window displays.

- On the **Source** tab, type Test Lab in the **Lab Name** and **Description** fields.
- Select the relevant patient ID code from the Patient Additional ID Code drop-down list.
- Click the Save button.
- When prompted, type the password, and click the Close button.

| 😫 Pathway/Test |                                                  | 占 Lab Test Xr                       | ef          | Lab Cat | egory Xref                 |                  |  |
|----------------|--------------------------------------------------|-------------------------------------|-------------|---------|----------------------------|------------------|--|
| Source         |                                                  | Category                            |             | Test    |                            | ¶≝ Category/Test |  |
| + -            | Lab Name                                         |                                     | Description |         | Patient Additional ID Code | e Active         |  |
|                |                                                  |                                     |             |         |                            | <b>Z</b>         |  |
|                |                                                  |                                     |             |         |                            |                  |  |
|                |                                                  |                                     |             |         |                            |                  |  |
|                |                                                  |                                     |             |         |                            |                  |  |
|                |                                                  |                                     |             |         |                            |                  |  |
|                |                                                  |                                     |             |         |                            |                  |  |
|                |                                                  |                                     |             |         |                            |                  |  |
|                | Lab Na                                           | ame                                 |             |         |                            |                  |  |
|                | Lab Na                                           | ame )                               |             |         |                            |                  |  |
|                | Lab Na<br>Descript                               | ame                                 |             |         |                            |                  |  |
| Patie          | Lab Na<br>Descript<br>nt Additional ID Cc        | ame<br>tion                         |             | •       |                            |                  |  |
| Patie          | Lab Na<br>Descript<br>nt Additional ID Co<br>Act | ame<br>tion<br>ode                  | <u> </u>    |         |                            |                  |  |
| Patie          | Lab Na<br>Descript<br>nt Additional ID Co<br>Act | ame<br>tion<br>ode                  | <b>.</b>    | •       |                            |                  |  |
| Patie          | Lab Na<br>Descript<br>nt Additional ID Co<br>Act | inne  <br>lion  <br>liode  <br>live | <b>.</b>    | •       |                            |                  |  |

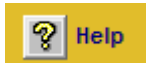

For more information about lab setup, refer to the following Help sections in the RenalSoft Software:

Shared Functions → Administrator Only Function → Lab Maintenance

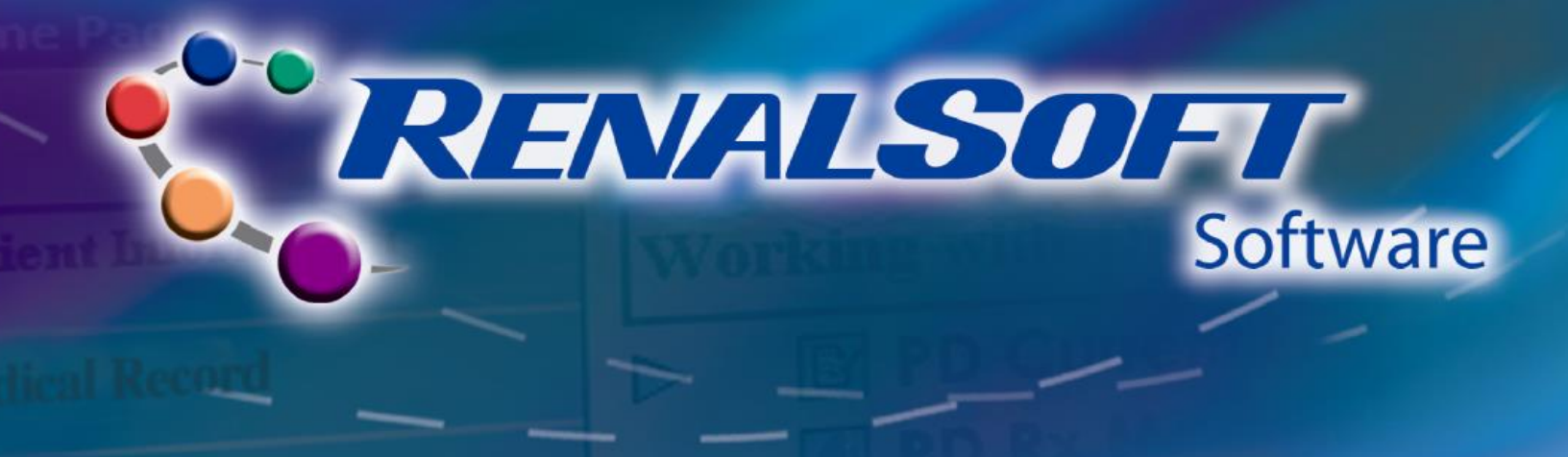

# HD/PD Access Management – Add Access

HOME

This folder is intended to allow the user to track the creation of an access, infections, hospitalizations, details, assessments and medications related to an access.

### Step 1: Navigate to HD/PD Access Management

- Click **Dialysis** in the left Navigation menu. The **Working with Dialysis** menu displays.
- Click HD/PD Access Management in the Working with Dialysis menu. The Access window displays.

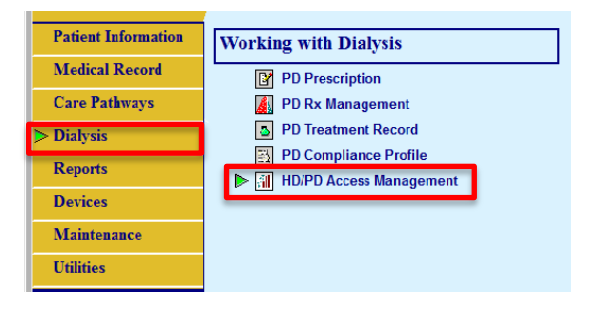

#### **Step 2: Add Access Details**

- Select a Patient.
- Click the Access tab. The Access Details sub-tab displays.

| 🖉 Access for CAPD, A | Andrew - CAPD001 / Unkno | wn            | _               |                   |   |               |      |             |                                       | <u>_ 🗆 x</u> |
|----------------------|--------------------------|---------------|-----------------|-------------------|---|---------------|------|-------------|---------------------------------------|--------------|
| Patient: Andrew C    | APD - CAPD001            | <b>_</b>      |                 |                   |   |               |      |             | · · · · · · · · · · · · · · · · · · · |              |
| Summary              | ail Ac                   | ccess         |                 | / Infection       |   | Non-Infection | M    |             | + Hospitalization                     |              |
| - Access Details     |                          |               |                 |                   |   |               |      |             |                                       |              |
|                      | N                        |               |                 |                   |   |               |      |             |                                       |              |
|                      | No ac                    | cess exists t | for this patier | ות.               | _ |               |      |             |                                       |              |
|                      |                          |               |                 |                   |   |               |      |             |                                       |              |
|                      |                          |               |                 |                   |   |               |      |             |                                       |              |
|                      |                          |               |                 |                   |   |               |      |             |                                       |              |
| - Infections         |                          |               |                 |                   |   | ns            |      |             |                                       |              |
|                      |                          |               |                 |                   |   |               |      |             |                                       |              |
|                      |                          |               |                 |                   |   |               |      |             |                                       |              |
|                      |                          |               |                 |                   |   |               |      |             |                                       |              |
|                      |                          |               |                 |                   |   |               |      |             |                                       |              |
|                      |                          |               |                 |                   |   |               |      |             |                                       |              |
|                      |                          |               |                 |                   |   |               |      |             |                                       |              |
|                      |                          |               |                 |                   |   |               |      |             |                                       |              |
| Previous Infection   | v∀arning                 |               |                 |                   |   |               |      |             |                                       |              |
| Assess Data''        |                          |               | F               | Troatmont History |   |               | Hoon | italization |                                       |              |
| Access Details       |                          | <u> </u>      |                 |                   | 1 |               | nosp |             |                                       |              |

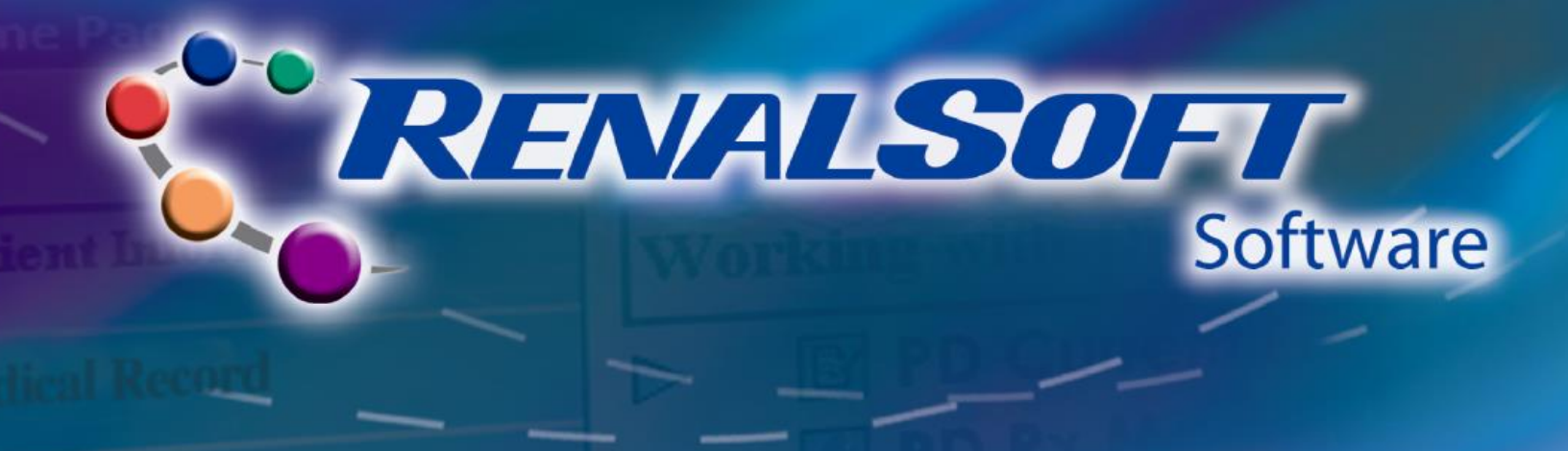

### Step 2: Add Access Details (continued)

- Click the New button. The Implant Details sub-tab displays.
- Verify the PD that is selected.
- Select the Access Type from the drop-down list.
- Complete the required fields in aqua.
- Complete desired optional fields in white.

The Authenticate Signoff

and click the OK button.

Enter your name and password

window displays.

• Click the **Save** button.

| Access for C | APD, Andrew                                                                                                    |          |            |       |     |                          |            |   |              |
|--------------|----------------------------------------------------------------------------------------------------|----------|------------|-------|-----|--------------------------|------------|---|--------------|
| Patient: An  | drew CAPD -                                                                                                    | CAPD 001 |            |       | - 🔍 |                          |            |   |              |
| 📰 Summary    |                                                                                                    |          | 👬 Ac       | ccess |     | 🖊 Infecti                | on         |   | Non-Infectio |
| CUD          |                                                                                                    | -        | 6 T        | -     |     | ,                        |            |   |              |
|              | at and a second second s |          | Access Typ |       |     | Hemove/Abandon           |            |   |              |
|              | Physician                                                                                                    |          |            |       | •   | Physician                |            |   | •            |
|              | Date                                                                                                    |          |            |       |     | Date                     | J          |   | 1            |
|              | Facility                                                                                                    |          |            |       | - + | Facility                 |            | - | •            |
|              | Method                                                                                                    |          |            |       | - + | Reason                   |            | - | ] 🛨          |
| Brea         | k In Method                                                                                                    | J        |            |       | •   | Manufacturer             |            | • | +            |
| Eul B        | ly Start Date                                                                                                    |          |            |       |     |                          |            |   | ·            |
| - Carri      | in ordir b dro                                                                                                    |          |            |       | _   |                          |            |   |              |
| 0            | Imentectomy                                                                                                    | No       | •          |       |     |                          |            |   |              |
| 0            | Imentectomy                                                                                                    | No       | •          |       |     | Completed:               |            |   |              |
|              | Imentectomy                                                                                                    | No       |            |       |     | Completed:               |            |   |              |
| 0            | Imentectomy                                                                                                    | No       | T          |       |     | Completed:               |            |   |              |
|              | Imentectomy                                                                                                    | No       | •          |       |     | Completed:               |            |   |              |
|              | Imentectomy                                                                                                    | No       | <b>_</b>   |       |     | Completed:               |            |   |              |
|              | Imentectomy                                                                                                    | No       | T          |       |     | Completed:               |            |   |              |
| 0            | Imentectomy                                                                                                    | No       | •          |       |     | Completed:               |            |   |              |
| 0            | Imentectomy                                                                                                    | No       | •          |       |     | Completed:               |            |   |              |
|              | Imentectomy                                                                                                    | No       | •          |       |     | Completed:               |            |   |              |
|              | Imentectomy                                                                                                    | No       |            |       |     | Completed:               |            |   |              |
|              | imentectomy                                                                                                    | No       | <b>_</b>   |       |     | Completed:               |            |   |              |
|              | imentectomy                                                                                                    | No       | <b>_</b>   |       |     | Completed:               |            |   |              |
| Implant Deta | in our but the second second se | No       | T          |       |     | Completed<br>Cirricol (A | ssessments |   |              |

| K Authenticate Signoff                                                                             |
|----------------------------------------------------------------------------------------------------|
| This confirms all the information entered/presented<br>is accurate and has been properly reviewed. |
| Staff Member:                                                                                      |
| 🕱 training admin 🗨                                                                                 |
| Password:                                                                                          |
| 1                                                                                                  |
|                                                                                                    |
|                                                                                                    |
|                                                                                                    |

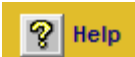

For more information about adding an access, refer to the following Help sections in the RenalSoft Software:

HD/PD Access Management → Access Tab

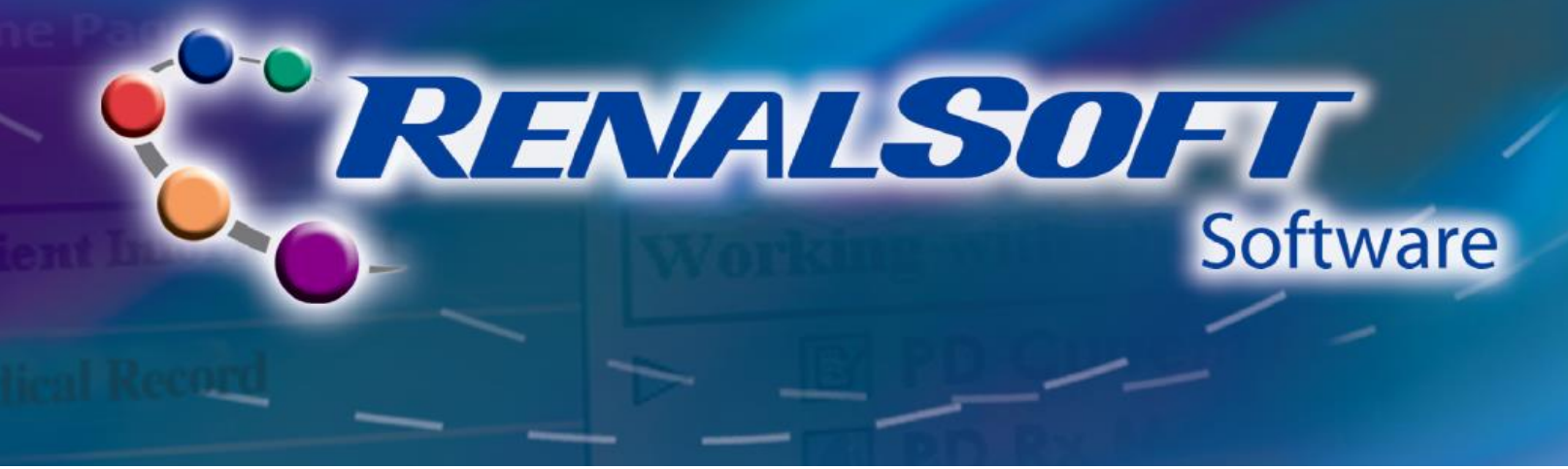

# **HD/PD Access Management – Infection**

HOME

### Step 1: Add Infection details

**Note**: If the patient has more than one access, click the **Access** tab and select the desired Access from the list at the top of the screen.

- Click the Infection tab.
- Click the **New** button.
- Enter the Infection Type. Click the plus sign icon to add a new Infection Type to the list.
- Enter the infection information in the required fields.
- Select the Relapse / Recurrence checkbox if appropriate.
- Click the Save button. The Authenticate Signoff window displays.
- Enter your user name and password and click the OK button.

| Summary         |                | til Annon         |                                                                                                    | / Infection                                        |              | When he     |
|-----------------|----------------|-------------------|----------------------------------------------------------------------------------------------------|----------------------------------------------------|--------------|-------------|
| Summary         | D 1 1          | All Access        | ;                                                                                                    |                                                    |              | * NORTH     |
| Infection       | Details        | Tupo              |                                                                                                    | Presentation Signs                                 | : 7 Symptoms |             |
|                 | Treatment Lo   | n rype            |                                                                                                    |                                                    |              |             |
|                 | Presentation   | n Date            | <u> </u>                                                                                                    |                                                    |              |             |
| Relapse / R     | lecurrence 🗌 🤤 | System            |                                                                                                    |                                                    |              |             |
|                 |                |                   |                                                                                                    |                                                    |              |             |
| Interventi      | ons            |                   |                                                                                                    |                                                    |              |             |
| + -             | Date           | Intervention      | ו 📗                                                                                                    | Outcome                                            |              | Physician   |
|                 |                |                   |                                                                                                    |                                                    |              |             |
| ,<br>Cultures a | and Labs       |                   |                                                                                                    |                                                    |              |             |
| + -             | Date           | Test              |                                                                                                    | Result                                             |              | Lab         |
|                 |                |                   |                                                                                                    |                                                    |              |             |
| •               |                |                   |                                                                                                    |                                                    |              |             |
| Final Diag      | mosis          |                   |                                                                                                    |                                                    |              | Assignments |
|                 | Jiloala        |                   | han a balan                                                                                                    |                                                    | <b>ma</b>    | Assignments |
| Final Infecti   | ion Type       | Resolution Date R | resolution                                                                                                    |                                                    |              |             |
| Final Infecti   | ion Type       | Resolution Date R | resolution                                                                                                    | 01                                                 | Den Rx       | Meds(0) Ho: |
| Final Infecti   | ion Type       | Resolution Date R | 1esolution                                                                                                    | 0                                                  | en Rx        | Meds(0) Ho  |
| Final Infecti   | ion Type       | Resolution Date R | 1esolution                                                                                                    | 0                                                  | ben Rx       | Meds(0) Ho  |
| Final Infecti   | ion Type       | Resolution Date R | 185014001                                                                                                    | 0                                                  | ben Rx       | Meds(0) Ho  |
| Final Infecti   | ion Type       | Resolution Date R | 1850141001                                                                                                    | 0                                                  | ben Rx       | Meds(0) Ho  |
| Final Infecti   | ion Type       | Resolution Date R | 1850141001                                                                                                    |                                                    | ben Rx       | Meds(0) Ho  |
| Final Infecti   | ion Type       | Resolution Date R | resolution                                                                                                    |                                                    | en Rx        | Meds(0) Hor |
| Final Infecti   | ion Type       | Resolution Date R | resolution                                                                                                    |                                                    | Jen Rx       | Meds(0) Hor |
| New             | ion Type       | Resolution Date R | e <u>B</u>                                                                                                    | eset                                               | en Rx        | Meds(0) Hor |
| New             | ion Type       | Resolution Date R | esolution                                                                                                    | eset                                               | Er Rx        | Meds(0) Hor |
| New             | ion Type       | Resolution Date R | esolution                                                                                                    | eset                                               | ven Rx       | Meds(0) Hor |
| New             | ion Type       | Resolution Date R | e <u>B</u><br>nticate Signoff                                                                                                    | eset                                               | en Rx        | Meds(0) Hor |
| New             | ion Type       | Resolution Date R | e <u>B</u><br>nticate Signoff                                                                                                    | eset                                               | en Rx        | Meds(0) Hor |
| New             | ion Type       | Resolution Date R | e <u>B</u><br>nticate Signoff                                                                                                    | eset                                               | een Rx       | Meds(0) Hor |
| New             | ion Type       | Resolution Date R | nticate Signoff                                                                                                    | eset                                               | ted          | Meds(0) Hor |
| New             | en Type        | ete Save          | nticate Signoff                                                                                                    | eset                                               | ted          | Meds(0) Hor |
| New             | en Type        | ete Save          | esolution<br>e <u>B</u><br>nticate Signoff<br>rms all the inform<br>e and has been                                                                                                    | eset                                               | ted          | Meds(0) Hor |
| New             | ion Type       | ete Save          | e B<br>nticate Signoff<br>rms all the inform<br>e and has been<br>lember:                                                                                                    | eset                                               | ted          | Meds(0) Hor |
| New             | ion Type       | ete Save          | e B<br>nticate Signoff<br>rms all the inform<br>e and has been<br>lember:<br>ining admin                                                                                                    | eset<br>ation entered/presen<br>properly reviewed. | ted          | Meds(0) Hor |
| New             | lon Type       | ete Save          | e B<br>nticate Signoff<br>rms all the inform<br>e and has been<br>lember:<br>ining admin                                                                                                    | eset<br>ation entered/presen<br>properly reviewed. | ted          | Meds(0) Hor |
| New             | lon Type       | ete Save          | e <u>B</u><br>nticate Signoff<br>ms all the inform<br>e and has been<br>lember:<br>ining admin<br>ord:                                                                                                    | eset                                               | ted          | Meds(0) Hor |
| New             | en Type        | ete Save          | <ul> <li><u>B</u></li> <li><u>B</u></li> <li><u>B</u></li> <li><u>B</u></li> <li><u>C</u></li> <li><u>C</u></li></ul> | eset                                               | ted          | Meds(0) Hor |

Cancel

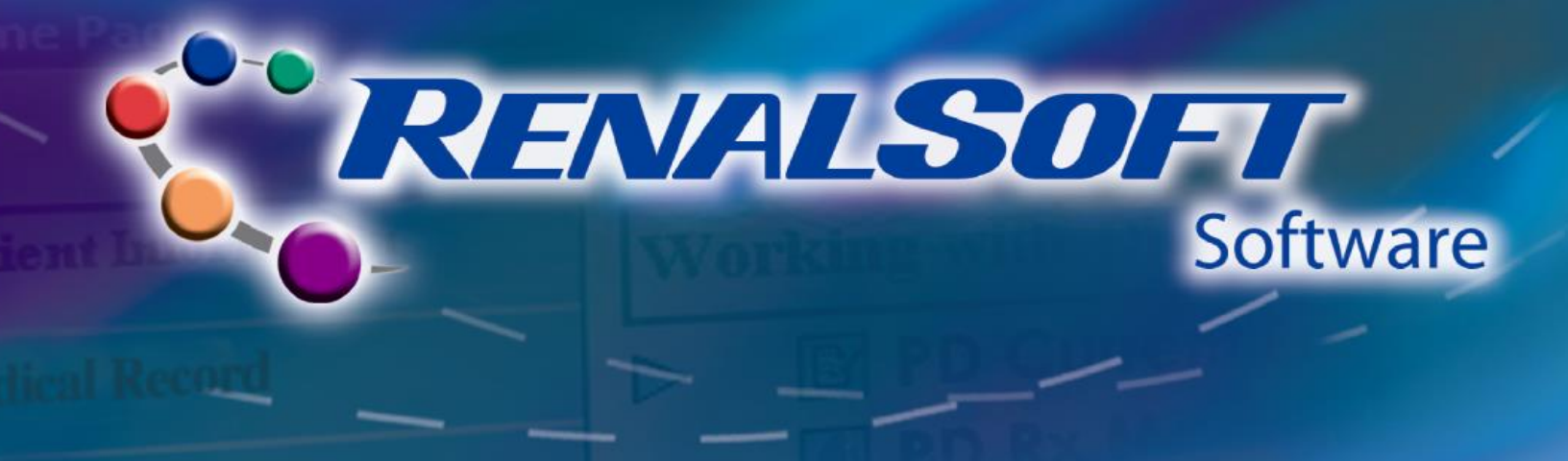

# Step 2: Add Intervention and Culture/Labs

- Click the blue plus sign icon in the Interventions section.
- Enter Intervention details.
- Enter the Final Diagnosis details.
- Click the Save button.
- Click the **Close** button.

| Summary                                                                                                    |                                    | all A               | ccess                   |   | 🥒 Infectio       | on          |                           | Non-Infection                                      |
|----------------------------------------------------------------------------------------------------|------------------------------------|---------------------|-------------------------|---|------------------|-------------|---------------------------|----------------------------------------------------|
| Infection D                                                                                                    | )etails                            |                     |                         |   | Presentation Sig | ns / Sympto | ns                        | ,                                                  |
|                                                                                                    | Infection                          | Type Peritonitis    | -                       | + | Anorexia         |             | Bloody Outflow            |                                                    |
|                                                                                                    | Treatment Loo                      | ation Hospital/E    | mergency Room           | • | Chills           |             | Cloudy Outflow            |                                                    |
|                                                                                                    | Presentation                       | Date Aug 01, 20     | 14                      |   | Fibrin           |             | Inflammation              |                                                    |
| Relapse / Re                                                                                                    | ecurrence 🔽 Sj                     | stem Unknown        |                         | • | Malaise          |             | Night Sweats              |                                                    |
| Completed by "                                                                                                    | Training AdminUser                 | on Thursday, August | 28, 2014 at 11:16:15 pm |   | Other            |             | Red                       |                                                    |
| Interventio                                                                                                    | ne.                                |                     |                         |   | ·                |             |                           |                                                    |
| + -                                                                                                    | Date                               | Interv              | rention                 |   | Outcome          |             | Physici                   | an                                                 |
|                                                                                                    |                                    |                     | - +                     |   |                  | - +         |                           | •                                                  |
| Cultures                                                                                                    |                                    |                     |                         |   |                  |             |                           |                                                    |
| cultures ar                                                                                                    | nd Labs                            |                     |                         |   |                  |             |                           |                                                    |
| + =                                                                                                    | nd Labs<br>Date                    |                     | Test                    |   | Result           |             | Lab                       |                                                    |
| t                                                                                                    | nd Labs<br>Date                    |                     | Test                    |   | Result           |             | Lab                       |                                                    |
| Imal Diagr                                                                                                    | nd Labs<br>Date                    | Resolution Date     | Test                    |   | Result           |             | Lab                       | →<br>nments                                        |
| Interference     Interference     Interference     Interference     Interference     Interference     Interference | nd Labs<br>Date                    | Resolution Date     | Test<br>Resolution      |   | Result           | Den Rx      | Lab<br>Assign             | →<br>ments<br>s(0) Hosp(0)                         |
| Final Diagr                                                                                                    | nd Labs<br>Date<br>nosis<br>n Type | Resolution Date     | Test<br>Resolution      |   | Result           | Dpen Rx     | Lab<br>Assign<br>Med      | •<br>mments<br>•(0) Hosp(0)                        |
| Final Infectio                                                                                                    | nd Labs                            | Resolution Date     | Test<br>Resolution      |   | Result           | Dpen Rx     | Lab<br>Assign<br>Med      | s(0)                                               |
| Final Diagr                                                                                                    | nosis<br>nosis<br>in Type          | Resolution Date     | Test<br>Resolution      |   | Result           | Dpen Rx     | Lab<br>Assign<br>Ø<br>Med | 1)ments<br>(0) Hosp(0)                             |
| Final Infectio                                                                                                    | nosis<br>nosis<br>in Type          | Resolution Date     | Test<br>Resolution      |   | Result           | Dpen Rx     | Lab<br>Assign<br>Med      | ■<br>ments<br>==================================== |
| Final Diagr Final Infectio                                                                                         | nosis<br>nosis<br>m Type           | Resolution Date     | Test<br>Resolution      |   | Result           | Dpen Rx     | Lab<br>Assign<br>Med      | Imments           (0)         Hosp(0)              |

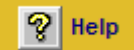

For more information about adding an infection, refer to the following Help sections in the RenalSoft Software: HD/PD Access Management  $\rightarrow$  Infection Tab

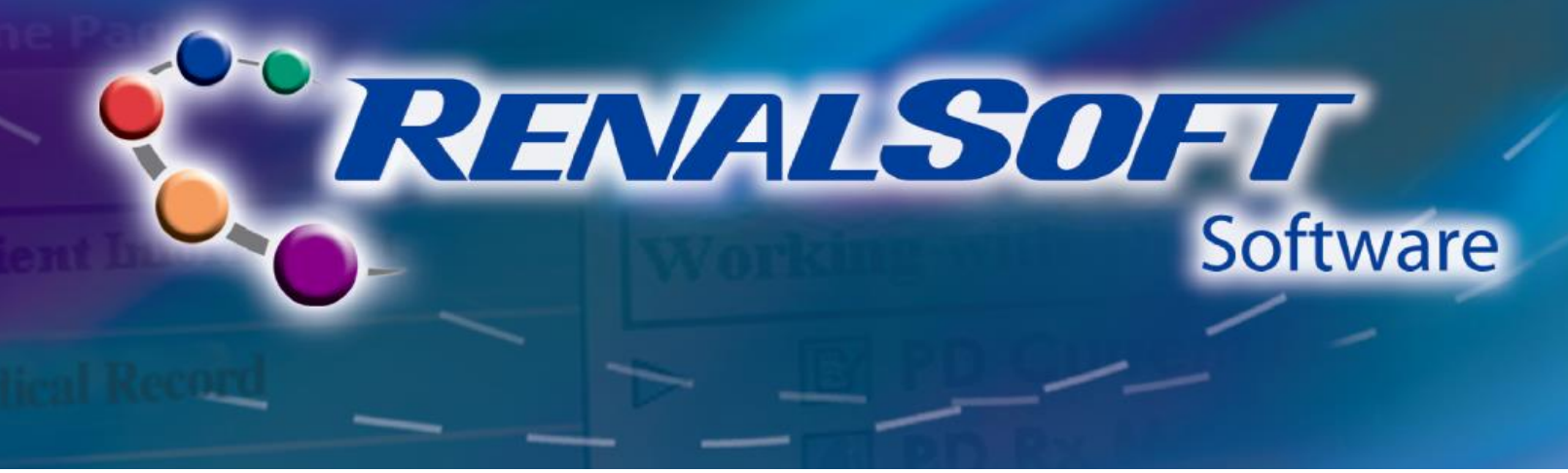

# **HD/PD Access Management – Non-Infection**

HOME

### **Step 1: Access Non-Infection Tab**

- Click the Non-Infection tab.
- Click the **New** button.
- Enter the non-infection information in required fields.
- Click the Save button. The Authenticate Signoff window displays.
- Enter your user name and password and click **OK**.

# 💡 Help

For more information about adding non-infection information, refer to the following Help sections in the RenalSoft Software:

HD/PD Access Management → Access Tab

For more information about other Access Management features, refer to the following Help sections in the RenalSoft Software:

HD/PD Access Management → Medication Tab

HD/PD Access Management → Hospitalization Tab

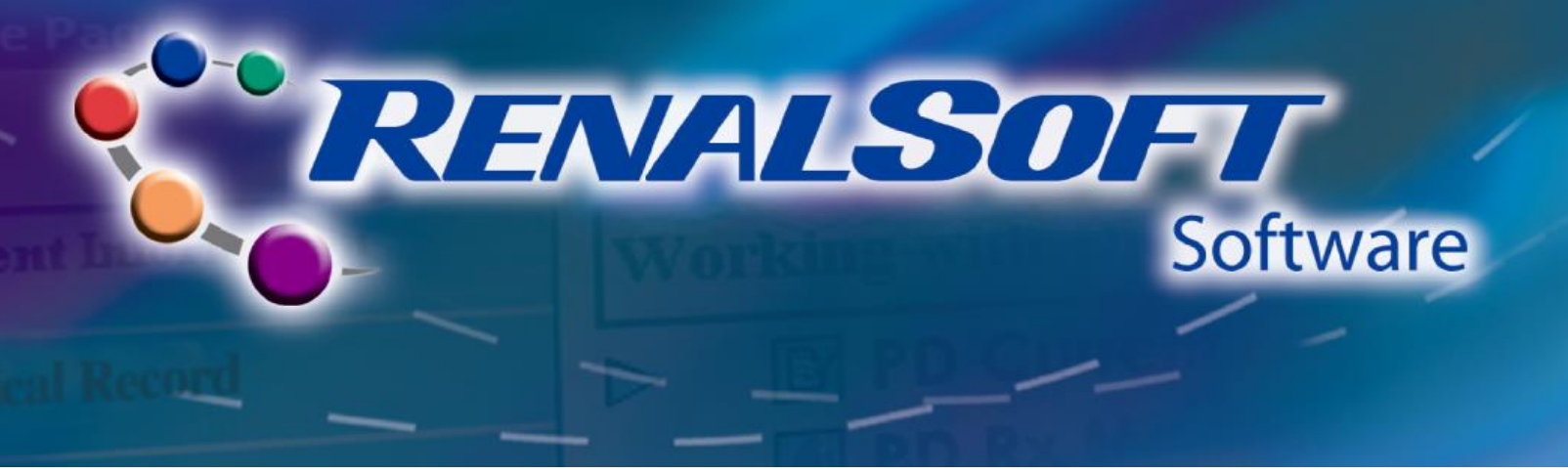

# Reporting

### **HOME**

The Reports menu contains commands to access Group Reporting, Individual Reports for current patient data and Administrative Reports.

### **Step 1: Navigate to Reports**

- Click **Reports** in the left Navigation menu. The **Working with Reports** menu displays.
- In the Working with Reports menu, click the plus and minus icons besides each folder to expand or collapse the folders and locate the desired report.
- Double-click the desired report name.

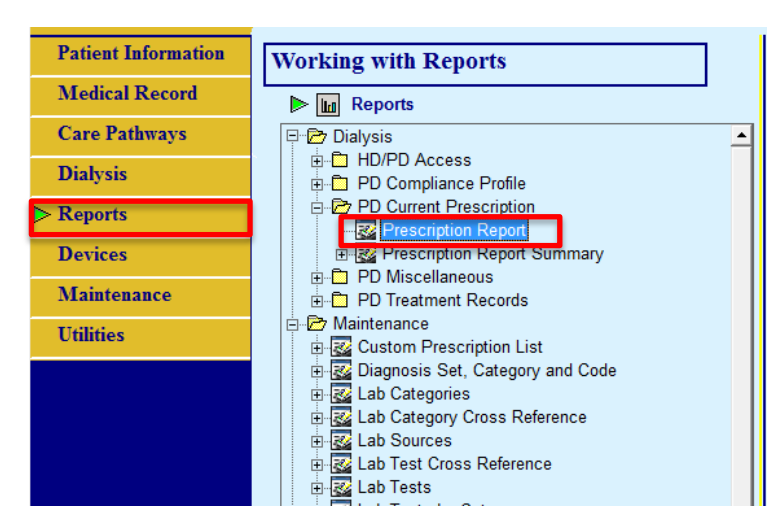

# Step 2: Enter Report Selection Criteria & Generate Report

- In the Selection Criteria window, select All Patient(s), Patient Group(s), or individual patients.
- Select the Date Range, Sort and/or Filter, and Reporting Criteria, if required.
- Click the **OK** button. The report displays in a new window.

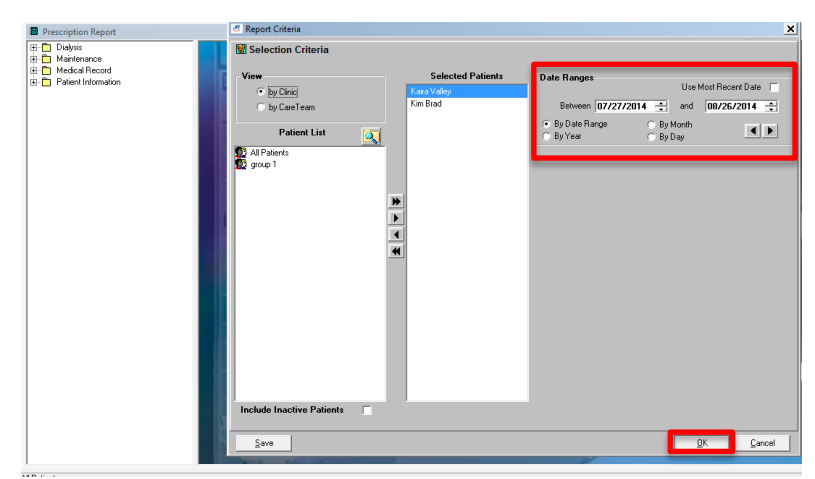

😵 Help

For more information about reports, refer to the following Help sections in the RenalSoft Software:

Shared Functions → Creating Reports

Baxter, PRO Card and RenalSoft are trademarks of Baxter International Inc.USMP/MG1/14-0285a 09/14Page 26 of 26